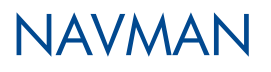

# iCN 500 serie

# Manual del usuario

iCN 510 iCN 520

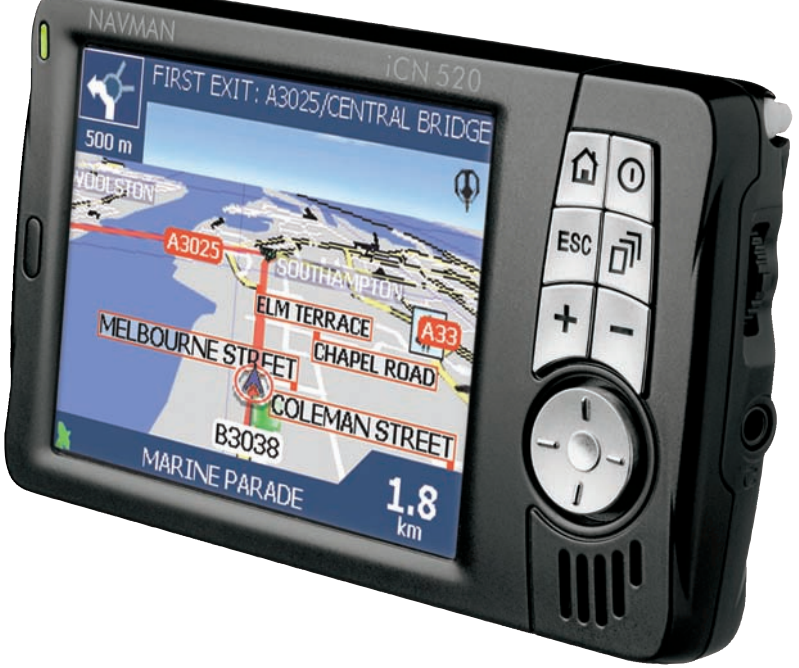

# Contenido

| Сс   | ntenido de la caja5                                 |
|------|-----------------------------------------------------|
| 1.   | Introducción7                                       |
| 2.   | Características del iCN 8                           |
| З.   | Ubicación del iCN en un vehículo 12                 |
| 4.   | Inicio del iCN                                      |
| 5.   | Tarjeta de memoria17                                |
| 6.   | Cambio de idioma                                    |
| 7.   | Estado del GPS20                                    |
| 8.   | Configuración del punto de destino                  |
| 9.   | Uso de la pantalla Mapa 2D para planificar una ruta |
| 10.  | Viajes de varias paradas                            |
| 11.  | Visualizacion de la ruta50                          |
| 12.  | Menú desplegable de la pantalla Mapa 2D55           |
| 13.  | Evitar una zona                                     |
| 14.  | Demostrador de ruta57                               |
| 15.  | Favoritos y Mi casa                                 |
| 16.  | Preferencias                                        |
| 17.  | SmartST Desktop                                     |
| 18.  | Actualización del iCN                               |
| 19.  | Instalación de Mapas mediante SmartST Desktop81     |
| 20.  | Instalación de un idioma en el iCN 500 serie        |
| 21.  | Navegación continental continua                     |
| 22.  | Características avanzadas de SmartST Desktop        |
| 23.  | Accesorios                                          |
| Apé  | ndice: tipos de calles94                            |
| Info | mación de soporte97                                 |
| Con  | formidad                                            |
| Сор  | yright                                              |

Gracias por adquirir este iCN de Navman. Esperamos que disfrute de su nuevo sistema de navegación transferible GPS.

Este manual del usuario le ayudará a utilizar Drive-Away™ con el iCN, nada más sacarlo de la caja.

Navman agradece sus comentarios. Para ponerse en contacto con nosotros o visitar nuestro sitio Web, consulte *Información de soporte* en la página 97.

# Contenido de la caja

Si solo ha adquirido el kit de actualización del software de SmartST 2005, consulte en la Guía de actualización el Contenido de la caja.

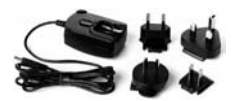

Unidad de alimentación de CA con cable de alimentación

Nota: la cantidad de enchufes depende del país de compra.

#### Ménsulas de montaje

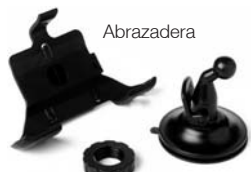

Tuerca de fijación Ventosa/base redonda

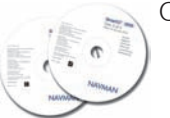

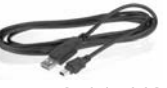

Cable USB

iCN con antena GPS

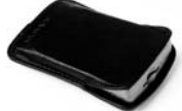

Caja portadora de protección

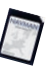

Tarjeta de memoria (es posible que no esté incluida)

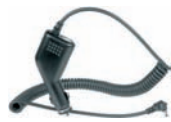

Adaptador de potencia de 12 V con cable de alimentación para vehículo

Mando a distancia (solo iCN 510, 520 Premium)

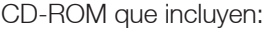

- Software de SmartST™ 2005 con SmartST Desktop
- Datos del Mapa
- Manual del usuario (formato PDF) y Adobe® Reader® Nota: la cantidad de discos varía según el país de compra.

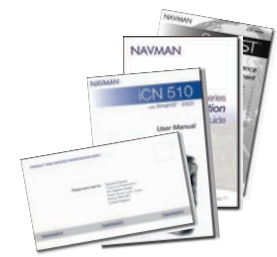

#### Documentación, que incluye:

- Manual del usuario
- Guía de instalación en el vehículo
- Licencia del producto de software/ Acuerdo de garantía limitada
- Tarjeta de registro

## iCN 500 serie | Manual del usuario

# 1. Introducción

Ya sea que viaje por su propio país, o por el extranjero, el iCN le guiará hasta su lugar de destino sin necesidad de *Mapa*s ni instrucciones de segunda mano.

El Sistema global de navegación (GPS) está disponible sin cargo en cualquier momento y ofrece una exactitud de 5 m. El *Mapa* del iCN proporciona información detallada sobre las calles para viajar de puerta a puerta, incluyendo puntos de interés (PDI), como lugares de alojamiento, estaciones de servicio, estaciones de tren y aeropuertos.

Utilice este manual para aprender a utilizar el iCN con eficacia y seguridad, así como para encontrar la diversidad de funciones disponibles.

## GPS y señales del GPS

El Sistema global de navegación es una red de satélites que proporcionan información precisa acerca de la hora y de su ubicación en todo el mundo. Los receptores de GPS recogen señales desde estos satélites y utilizan la información para determinar una ubicación exacta. Los satélites orbitan alrededor de la Tierra a unos 19.300 Km. Mientras un receptor de GPS puede detectar señales de hasta 12 satélites en cualquier momento, sólo se necesitan tres para suministrar una posición o "punto de GPS" (latitud y longitud) requerido para los sistemas de navegación vehicular.

La antena GPS del iCN recibe las señales del GPS. Para recibir las señales del GPS, asegúrese de que el iCN esté al aire libre, o en un vehículo al aire libre, y de que la antena tenga una visión despejada del cielo. El iCN funciona en todo tipo de condiciones climáticas, excepto en las nevadas.

Para obtener información detallada acerca del GPS y el iCN, consulte la página 20.

## Aviso de seguridad

ADVERTENCIA: en un vehículo, es su responsabilidad colocar, fijar y utilizar el iCN de un modo que no cause accidentes, lesiones personales ni daños a la propiedad. El usuario de este producto es el único responsable del cumplimiento de unas prácticas de conducción seguras. Usted es el único responsable de leer y seguir las instrucciones de instalación del aparato en el vehículo y de utilizar el producto de acuerdo con la legislación provista acerca del funcionamiento en cada país donde se usa. Consulte el manual del vehículo para asegurarse de que la ubicación de la instalación es segura.

Es su responsabilidad respetar las siguientes instrucciones de seguridad en todo momento:

- No utilice el ICN cuando esté conduciendo ni coloque el ICN en una posición que dificulte la visión del conductor.
- No instale el ICN en modo alguno que pudiese distraer o interferir en el funcionamiento seguro del vehículo, los airbags u otro equipo de seguridad.
- No deje el ICN a la vista mientras el vehículo esté desatendido, especialmente bajo la luz solar directa.
- No use ni manipule el iCN cuando está caliente; déjelo enfriar, alejado de la luz solar directa.

El incumplimiento de estas instrucciones podría causar lesiones personales, incluido el fallecimiento, o el daño a la propiedad. Navman no es responsable en modo alguno si el uso del iCN ocasiona lesiones, fallecimientos, daños a la propiedad o violación de la legislación.

# 2. Características del iCN

Es recomendable que se familiarice con el funcionamiento básico del iCN, como la utilización del puntero digital, el buscador en 4 direcciones y el control del volumen.

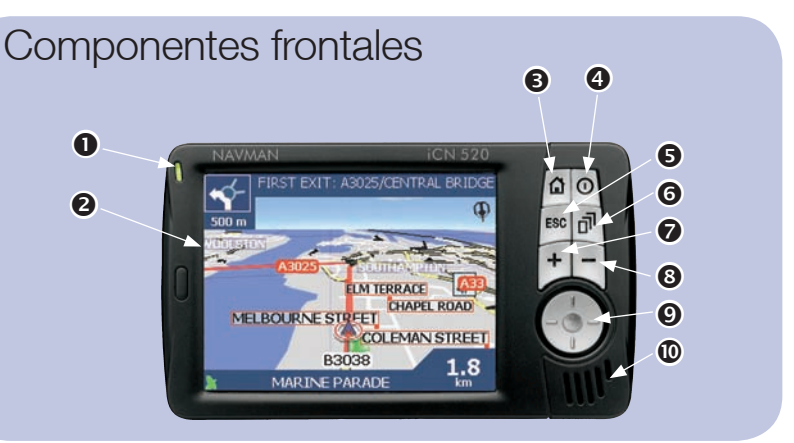

|   | Componente         | Descripción                                                                                                    |
|---|--------------------|----------------------------------------------------------------------------------------------------|
| • | Indicador do cargo | El color ámbar indica que la batería se está cargando.                                                                                                    |
| U | indicador de carga | El color verde indica que la batería está cargada.                                                                                                    |
|   |                    | Muestra Mapas y opciones del menú.                                                                                                    |
| 2 | Pantalla táctil    | Pulse, con el puntero digital, para seleccionar las opciones<br>del menú o para introducir información.                                                                                                    |
| 6 | Μοριά              | Muestra la pantalla Menú principal.                                                                                                    |
| Ð | Ivienu             | Manténgalo pulsado para restablecer el iCN.                                                                                                    |
| • | Encendido          | Enciende y apaga el iCN.                                                                                                    |
| 0 | Encendido          | Cuando está apagado, el iCN entra en estado inactivo.                                                                                                    |
| 6 | ESC                | Cancela una acción, regresa a la pantalla anterior y borra el último<br>carácter de texto de la pantalla <i>Teclado</i> ; manténgalo pulsado<br>durante más tiempo para eliminar una línea completa de una sola vez. |
| 6 | Página             | Se desplaza por las pantallas <i>Mapa 2D, Mapa 3D, Siguiente giro</i> y <i>Siguientes 4 giros</i> ; muestra pantallas con los resultados de búsqueda o las preferencias adicionales, si están disponibles.           |
| 0 | +                  | Muestra una zona más pequeña con mayor detalle en las pantallas<br><i>Mapa</i> y <i>Mapa 3D</i> , o manténgalo pulsado para aumentar el brillo<br>de la pantalla.                                                    |
| 8 | -                  | Muestra una zona más grande con menor detalle en las pantallas<br><i>Mapa</i> y <i>Mapa 3D</i> , o manténgalo pulsado para reducir el brillo<br>de la pantalla.                                                      |

|   | Componente                   | Descripción                                                                                                    |
|---|------------------------------|----------------------------------------------------------------------------------------------------|
| 9 | Buscador en 4<br>direcciones | Selecciona las opciones del <i>menú principal</i> , los caracteres del teclado y las preferencias; se desplaza por la pantalla <i>Mapa 2D</i> para seleccionar un destino y se desplaza por listas, como la de los resultados de búsqueda; pulse en el centro para confirmar la opción, el texto o la preferencia seleccionados en el menú; pulse arriba o abajo para ajustar el ángulo de visión de la pantalla <i>Mapa 3D</i> . |
| 0 | Altavoz                      | Produce los comandos y advertencias por voz. Utilice el control del <b>volumen</b> para ajustarlo.                                                                                                    |

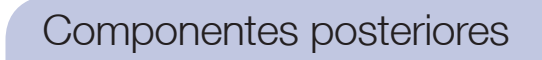

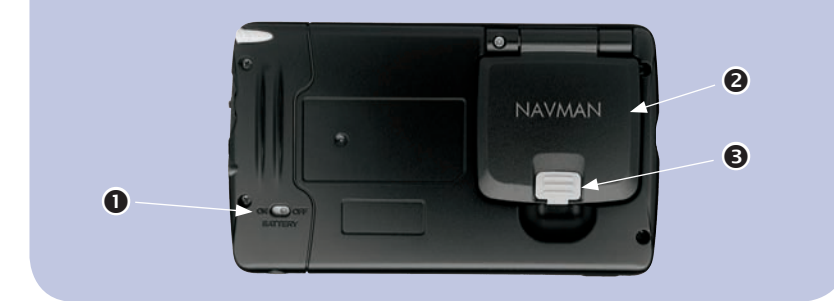

|   | Componente                      | Descripción                                                                                                    |
|---|---------------------------------|----------------------------------------------------------------------------------------------------|
| 0 | Interruptor<br>de la batería    | Debe estar configurado en <b>ON (encendido)</b> para su uso normal. Si se cambia a <b>OFF (apagado)</b> la batería se apagará para ahorrar energía. |
| 0 | Receptor del GPS                | Recibe señales de los satélites GPS cuando se levanta en posición horizontal.                                                                       |
| ₿ | Enchufe de la<br>antena externa | Entrada de conexión para la antena externa mMCX del GPS (no incluida). Protegida por un revestimiento de caucho.                                    |

## Componentes laterales

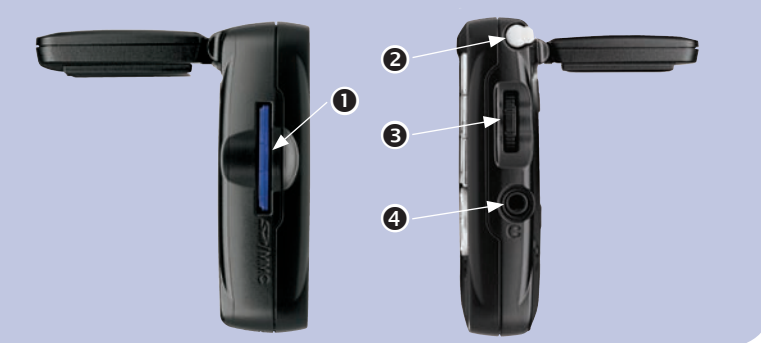

|   | Componente            | Descripción                                                                                                    |
|---|-----------------------|----------------------------------------------------------------------------------------------------|
| 0 | Ranura SD/MMC         | Ranura para la tarjeta de memoria. Inserte la tarjeta de memoria con la etiqueta mirando hacia adelante.                                                                      |
| 0 | Puntero digital       | Se utiliza para pulsar la pantalla y hacer selecciones e introducir<br>información; tire de la ranura hacia fuera para utilizarlo e insértelo<br>en la ranura para almacenar. |
| ₿ | Control del volumen   | Gírelo hacia arriba o hacia abajo para escuchar una prueba<br>de sonido; gírelo y sujételo para ajustar el volumen.                                                           |
| 4 | Entrada del auricular | Entrada de conexión para los auriculares o audífonos (no incluida).                                                                                                    |

## Componentes finales

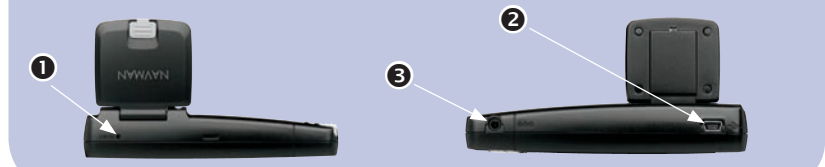

|   | Componente                 | Descripción                                                                                                    |
|---|----------------------------|----------------------------------------------------------------------------------------------------|
| 0 | Restablecer                | Restablece el iCN; púlselo con el puntero digital.                                                                |
| 0 | Entrada de USB             | Entrada de conexión para el cable USB en el ordenador.                                                            |
| € | Entrada de<br>alimentación | Entrada de conexión para el adaptador de potencia para el vehículo o el cable de la unidad de alimentación de CA. |

## Puntero digital

El puntero digital es su dispositivo de entrada de datos. Extraiga el puntero digital de la ranura y estírelo para usarlo con comodidad. Guárdelo en la ranura cuando no lo esté utilizando.

- Pulse la pantalla con el puntero digital para seleccionar.
- Pulse y arrastre la pantalla con el puntero digital para navegar por las pantallas *Mapa* y *Mapa 3D*.

## Batería interna

El iCN dispone de una batería interna que, cuando está cargada, permite el funcionamiento del iCN durante 4 horas.

Puede controlar la carga de la batería en la pantalla Estado de la carga:

Menú principal  $\rightarrow$  Preferencias  $\rightarrow$  Más Preferencias  $\rightarrow$  Hardware  $\rightarrow$  Nivel de batería

| Nivel de batería                             |
|----------------------------------------------|
| Nivel de alimentación externa<br>Apagado     |
| Nivel de batería de repuesto interna<br>Alto |
|                                              |
| ESC 🛩                                        |

## Carga de la batería

Cuando la batería está en carga, el **Indicador de carga** se ilumina en ámbar; cuando la batería está cargada, el **Indicador de carga** se ilumina en verde.

- Para cargar el iCN en un vehículo, introduzca el adaptador de carga en la Entrada de potencia situada en la parte inferior del iCN y el otro extremo en la entrada del encendedor del vehículo.
- Para cargar el iCN desde la fuente de alimentación eléctrica, introduzca la unidad de alimentación en la Entrada de potencia situada en la parte inferior del iCN y el otro extremo en la alimentación eléctrica.

# Ubicación del iCN en un vehículo

Antes de comenzar, verifique si el vehículo está equipado con un parabrisas reflector del calor o térmico. Si es así, deberá adquirir una antena externa para que el iCN pueda recibir las señales del GPS. Consulte la página 93.

Siga las directrices sobre seguridad de la página 7 para asegurarse de que el iCN no dificulta la visión del conductor ni interfiere en el funcionamiento de los airbags o de los dispositivos de seguridad del vehículo.

## Montaje de la ventosa del iCN

Escoja una posición en el parabrisas que resulte claramente visible para el conductor sin dificultar su visión del camino.

- 1. Monte la ventosa:
  - Deslice la tuerca de fijación por la base redonda.
  - Ajuste la abrazadera a la base redonda.
  - Enrosque la tuerca de fijación en la abrazadera hasta que quede firme.
- Compruebe el interruptor de la batería en la parte posterior del iCN. Si está configurado en OFF (apagado), extraiga el puntero digital y utilícelo para cambiar el interruptor de la batería a ON (encendido).
- 3. Extienda la antena del GPS hacia fuera, de modo que disponga de una visión despejada del cielo.
- Inserte con cuidado la tarjeta de memoria en la ranura Tarjeta de memoria con la etiqueta mirando hacia la parte frontal del iCN. Consulte la página 18 para obtener información sobre la inserción de la tarjeta de memoria.

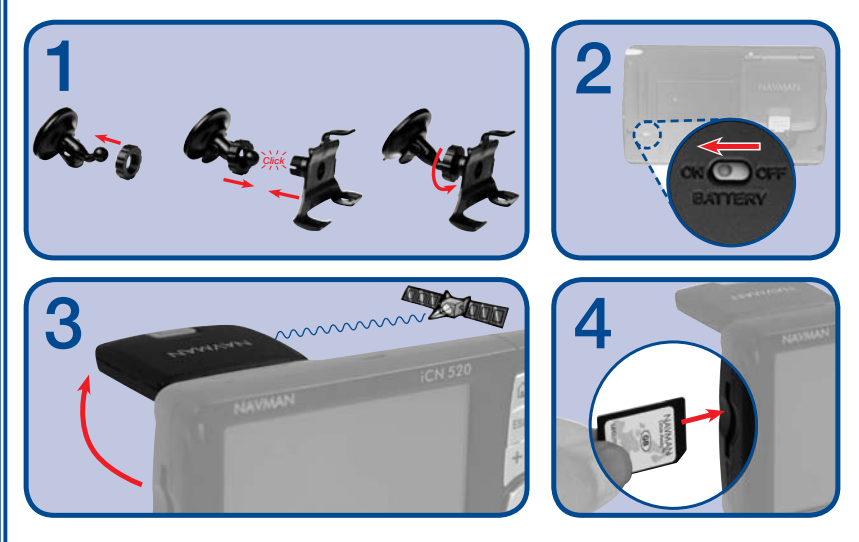

- 5. Inserte el iCN en la ventosa:
  - a. Coloque ambas lengüetas de referencia, ubicadas en la parte inferior del iCN, en las ranuras correspondientes de la abrazadera.
  - b. Encaje la parte superior del iCN en la abrazadera.
- 6. Use el lampazo con alcohol para limpiar y secar el área de la ventosa y de instalación en el parabrisas y, a continuación, fije la ventosa en el parabrisas:
  - a. Sostenga la ventosa con firmeza contra el parabrisas y
  - b. Presione el dispositivo de apoyo hacia la ventosa.
- 7. Conecte el iCN a la fuente de alimentación del vehículo:
  - a. Conecte el extremo pequeño del adaptador de potencia para vehículo a la entrada de potencia de la parte izquierda del iCN.
  - b. Conecte el otro extremo del adaptador de potencia para vehículo a la entrada de potencia de 12 V del vehículo

8. Pulse 🛈.

Se encenderá el iCN.

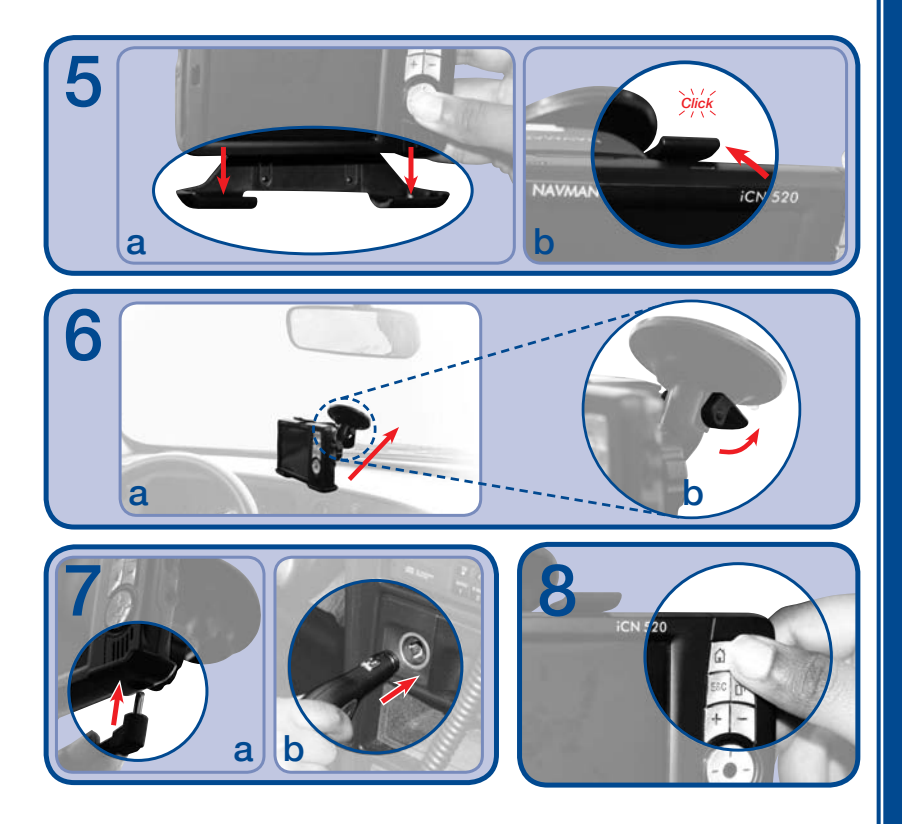

## 4. Inicio del iCN

La pantalla Menú principal proporciona acceso a todas las funciones del iCN, incluida la navegación hacia un destino.

## Paso uno: encendido del iCN

 Compruebe el interruptor de la batería en la parte posterior del iCN. Si está configurado en OFF (apagado), extraiga el puntero digital y utilícelo para cambiar el interruptor de la batería a ON (encendido).

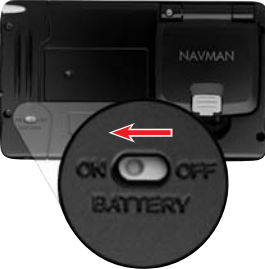

 Tire cuidadosamente de la parte inferior del receptor del GPS hacia la dirección opuesta al iCN. El receptor se elevará hasta una posición horizontal para permitirle obtener un punto del GPS.

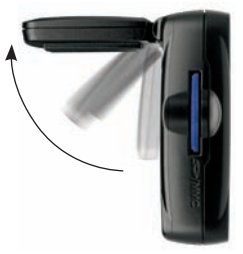

3. Pulse **O**. El iCN se encenderá.

## Paso dos: Pantalla Idioma

iCN 510: si adquirió el iCN 510 en Australia, Canadá, Reino Unido o EE.UU., el idioma inglés será el predeterminado y aparecerá la pantalla *Advertencia* en lugar de la pantalla Idioma. Vaya al *paso tres: Pantalla Advertencia*.

Para cambiar el idioma a uno distinto del inglés, consulte *Instalación de un idioma en el iCN 510* en la página 84.

iCN 520: si adquirió el iCN 520 en Australia, Canadá, Nueva Zelanda o EE.UU., el idioma inglés será el predeterminado y aparecerá la pantalla *Advertencia* en lugar de la pantalla *Idioma*.

Vaya al paso tres: Pantalla Advertencia.

#### Usuarios europeos:

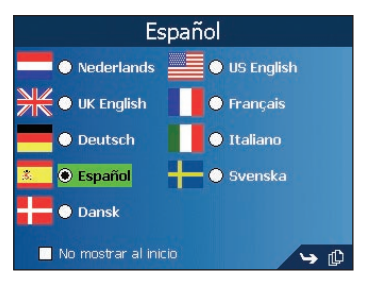

1. Pulse el idioma que desee.

Nota: asegúrese de que la tarjeta de memoria suministrada con el iCN está insertada en la ranura SD/MMC (consulte la página 14). Si utiliza una tarjeta de memoria distinta o si los archivos de la tarjeta de memoria original se han eliminado, es posible que deba instalar un idioma en la memoria interna del iCN. Consulte Cambio de idioma en las páginas 18-19.

• Para evitar que la pantalla *ldioma* aparezca en cada inicio, seleccione la casilla de verificación **No mostrar al inicio**.

iCN 520: si selecciona la casilla de verificación No mostrar al inicio, el idioma seleccionado se instalará en la memoria interna del iCN. Consulte la página 19 para obtener información adicional.

2. Pulse D para pasar a la siguiente pantalla. Aparecerá la pantalla *Advertencia*.

## Paso tres: pantalla Advertencia

- 1. Lea el mensaje de advertencia.
- 2. Pulse **Aceptar** para confirmar que lo ha comprendido. Aparecerá la primera pantalla *Tutorial*.

## Paso cuatro: pantallas Tutorial

- 1. Lea el texto de la pantalla Tutorial.
  - Para evitar que el Tutorial aparezca al inicio, seleccione la casilla de verificación No mostrar al inicio.
- 2. Pulse (L) para desplazarse por las pantallas *Tutorial*. Aparecerá la pantalla Menú principal.

#### iCN 500 serie | Manual del usuario

## Pantalla Menú principal

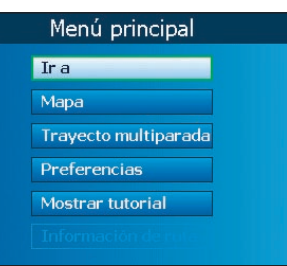

- Use el puntero digital para seleccionar la opción Menú principal.
- Vuelva a la pantalla Menú principal en cualquier momento pulsando 🔂.
- La opción Información de ruta sólo está disponible cuando se ha calculado una ruta. *Consulte las páginas 53-54 para obtener información adicional.*

## Apagado del iCN

Cuando el iCN está apagado, entra en estado de inactividad y el sistema detiene su funcionamiento. Al encender el iCN, éste volverá a la última pantalla que estaba viendo antes de apagarlo.

- Extraiga el iCN del soporte de la ventosa si es necesario y, a continuación empuje cuidadosamente el receptor del GPS hacia el iCN. El receptor se encajará en su sitio.
- 2. Pulse 🛈

El iCN entrará en estado de inactividad y la pantalla se apagará.

## Estado de inactividad y ahorro de energía

Para ahorrar energía de la batería, el iCN entrará automáticamente en estado de inactividad después de un periodo determinado de tiempo. Puede cambiar la configuración predeterminada de estado de inactividad en la pantalla *Opciones de energía*.

 $\textit{Menú principal} \rightarrow \textit{Preferencias} \rightarrow \textit{Más Preferencias} \rightarrow \textit{Hardware} \rightarrow \textit{Opciones de energía}$ 

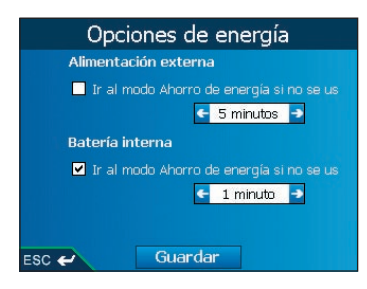

Nota: si no prevé usar el iCN por un tiempo, ajuste el Interruptor de la batería en OFF (apagado) para ahorrar energía.

## Restablecimiento del iCN

Normalmente, no será necesario restablecer el iCN. Sin embargo, si el iCN no se enciende, o no responde, lo puede restablecer para solucionar el problema.

Para restablecer el iCN, puede optar por una de las siguientes opciones:

- a. Mantenga pulsado **û**. Aparecerá el mensaje ¿*Restablecer dispositivo*? Pulse **Sí**.
- b. Use el puntero digital para pulsar el botón **Restablecer,** situado en la parte superior del iCN.

# 5. Tarjeta de memoria

Es posible que el iCN incluía una tarjeta de memoria con un *Mapa* previamente activado de la región en la que se adquirió. Para navegar hacia su destino, deberá insertar antes la tarjeta de memoria en el iCN.

**Importante:** si elimina alguno de los archivos de la tarjeta de memoria o si utiliza una tarjeta de memoria distinta de la que se incluye con el iCN, es posible que necesite instalar un idioma en la memoria interna del iCN e instalar *Mapas* en la tarjeta de memoria. *Para instalar un idioma, consulte* Cambio de idioma *a continuación; para instalar Mapas mediante Smart*ST *Desktop en el ordenador, consulte* Instalación de SmartST Desktop en el ordenador *en la página 78 e* Instalación de Mapas mediante SmartST Desktop *en la página 81.* 

## Inserción de la tarjeta de memoria

Inserte con cuidado la tarjeta en la ranura **SD/MMC** con la etiqueta mirando hacia la parte frontal del iCN.

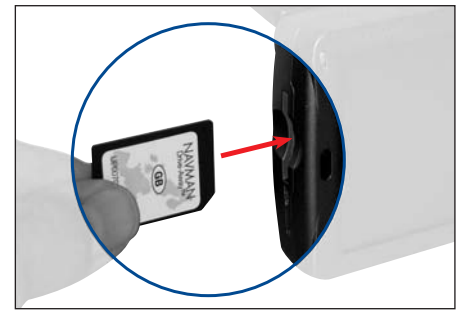

## Extracción de la tarjeta de memoria

Empuje con cuidado el extremo superior de la tarjeta para liberarla y extráigala de la ranura.

# 6. Cambio de idioma

## iCN 510

La tarjeta de memoria que se incluía con el iCN 510 contiene una selección de idiomas. Siempre que inserte esta tarjeta de memoria en el iCN, podrá navegar usando cualquiera de estos idiomas si selecciona uno en la pantalla *Idioma* al inicio o en la pantalla *Preferencias - Idioma* (consulte la página 66).

Si utiliza una tarjeta de memoria distinta a la suministrada con el iCN, solo podrá navegar usando este idioma. Para cambiar el idioma almacenado en la memoria interna, siga las instrucciones de *Instalación de un idioma en el iCN 510* de la página 84.

## iCN 520

La tarjeta de memoria que se incluía con el iCN 520 contiene una selección de idiomas. Siempre que inserte la tarjeta de memoria en el iCN (y que no haya seleccionado la casilla de verificación **No mostrar al inicio** en la pantalla *Idioma*), podrá navegar usando cualquiera de estos idiomas si selecciona uno en la pantalla *Idioma* al inicio.

El iCN 520 puede almacenar dos idiomas en la memoria interna: inglés del Reino Unido y el que haya instalado mediante el procedimiento indicado abajo. Esto significa que si utiliza una tarjeta de memoria distinta de la suministrada con el iCN, podrá navegar usando el inglés del Reino Unido o el idioma elegido al seleccionar uno en la pantalla *Preferencias - Idioma* (consulte la página 66).

## Instalación de un idioma en el iCN 520

Para instalar un idioma en el iCN, debe habilitar la pantalla *Idioma* para que se muestre al inicio. Si ha deshabilitado la pantalla *Idioma* para que no se muestre al inicio o si adquirió el iCN 520 en Australia, Canadá, Nueva Zelanda o EE.UU., asegúrese de que la casilla de verificación **Pantalla Selección de idioma** está seleccionada en la pantalla *Preferencias - Inicio.* Consulte la página 77.

- 1. Encienda el iCN siguiendo las instrucciones del paso uno de Inicio del iCN en la página 14.
  - Si el iCN ya está encendido, restablézcalo siguiendo las instrucciones de la página 17
- 2. Cuando aparezca la pantalla Idioma, pulse el idioma que desee.

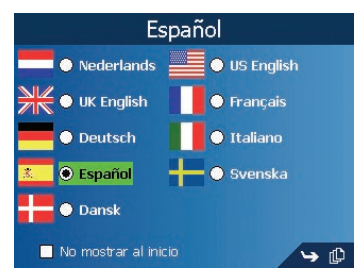

- 3. Seleccione la casilla de verificación No mostrar al inicio.
- 4. Pulsar [ 🗘.

El idioma seleccionado se instalará en el iCN. Aparecerá la pantalla Advertencia.

5. Continúe con el paso tres de Inicio del iCN en la página 15.

# 7. Estado del GPS

Las señales se transmiten mediante satélites del Sistema global de navegación (GPS) que orbitan alrededor de la Tierra.

Puede ver en cualquier momento el estado del GPS desde las pantallas Mapa 2D, Mapa 3D, Siguiente giro y Siguientes 4 giros.

El **indicador de potencia del GPS i** se iluminará en verde si hay un punto válido (2D o 3D) y mostrará entre una y tres barras para indicar la potencia de la señal; el **indicador de potencia del GPS** se iluminará en rojo cuando no haya ningún punto válido.

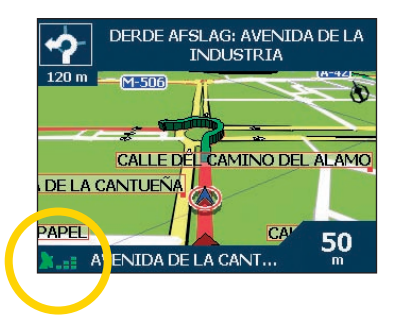

Pulse el **Indicador de potencia** del GPS para abrir la pantalla *Fuerza de señal de los satélites.* Para obtener información detallada sobre su punto de GPS actual, consulte Estado del GPS en la página 73.

# 8. Configuración del punto de destino

Por su seguridad, introduzca la información relativa al lugar de destino antes de comenzar el viaje. No utilice el iCN cuando esté conduciendo.

Seleccione un destino mediante las pantallas destino, *Teclado* y *Vista preliminar* que, utilizadas de manera conjunta, forman un *Tutorial* de destino.

En esta sección encontrará una descripción del uso de cada una de las pantallas y dos ejemplos que le ayudarán a configurar su destino.

## Pantalla destino

Use esta pantalla para seleccionar un destino por zona, calle, código postal, punto de interés (PDI), intersección, ciudad, pueblo, país o comunidad.

| Va a                   | Va a                          |
|------------------------|-------------------------------|
| ESPAÑA                 | C/ DE SAN CRISTÓBAL           |
| Buscar lugar           | VINAROS (CASTELLON)<br>ESPAÑA |
| Buscar calle           | Tr al centro de la calle      |
| Buscar código postal   | Indicar número de calle       |
| Busca punto de interés | Buscar cruce                  |
| Cambiar país           |                               |
|                        |                               |
| ESC ← → 🖗              | ESC 🛩                         |

A medida que especifica cada parte de la dirección, la puede ver en el campo Va a situado en la parte superior de la pantalla.

Las opciones disponibles cambiarán para reflejar las partes de la dirección aún sin completar.

## Pantalla Teclado

Esta pantalla aparecerá cuando sea necesario introducir texto, por ejemplo, cuando realiza la búsqueda del nombre de una calle. A medida que selecciona cada carácter, se muestran los dos primeros resultados. Pulse [] para ver más resultados de la búsqueda. La lista con los resultados de la búsqueda se mostrará por orden de coincidencias, donde el resultado más próximo a su búsqueda aparecerá al principio de la lista.

La pantalla Teclado se puede ver en tres modos: alfabético, alterno y números/símbolos.

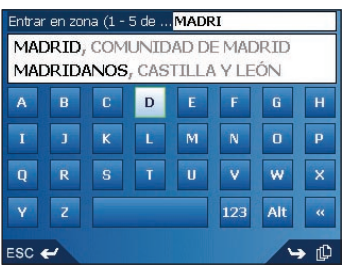

Dibujo 1. Teclado alfabético

| Entra      | r en zor       | na (1 - | 5 de          | MADE | रा    |            |    |
|------------|----------------|---------|---------------|------|-------|------------|----|
| MAI<br>MAI | ORID,<br>ORID/ | COM     | UNID<br>, CAS | AD D | E MAE | )RID<br>ÓN |    |
| À          | Á              | Â       | Ä             | Å    | Ã     | Æ          | Ç  |
| È          |                |         | Ë             | Ĩ    | Í     | Î          | ï  |
| Ð          |                |         | Ò             | Ó    | Ô     | Ö          | Ø  |
| Ù          | Ú              | Û       | Ü             | Ý    | 123   | ABC        | ** |
| ESC -      | ~              |         |               |      |       | 4          | Þ  |

Dibujo 2. Teclado alterno

#### iCN 500 serie | Manual del usuario

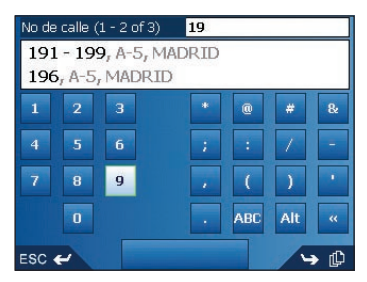

Dibujo 3. Teclado de números/símbolos

A medida que selecciona cada carácter, se muestran los dos primeros resultados. Pulse 🖺 para ver más resultados de la búsqueda.

- Para seleccionar un carácter o un resultado de búsqueda, púlselos.
- Para eliminar un carácter, pulse ESC o <<; mantenga pulsado ESC para eliminar la línea.
- Para ver la pantalla Teclado de números/símbolos (Dibujo 3), pulse 123.
- Para ver la pantalla Teclado alternativo (Dibujo 2), pulse + o Alt.
- Para ver la pantalla Teclado alfabético (Dibujo 1), pulse o ABC.

## Pantalla Vista preliminar

Esta pantalla se utiliza para ver una vista previa de su destino antes de navegar hasta él. Lo puede guardar como favorito o verlo en la pantalla *Mapa 2D*.

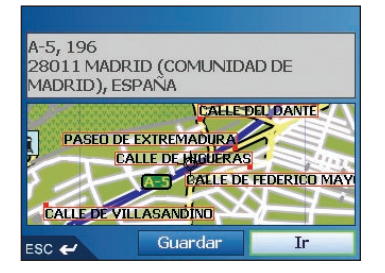

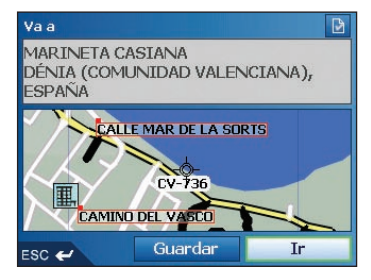

- Para ver una zona más pequeña con mayor detalle, pulse +.
- Para ver una zona más grande con menor detalle, pulse -.
- Para ver el destino en la pantalla *Mapa 2D*, pulse el *Mapa* de vista preliminar. Aparecerá la pantalla *Mapa 2D*.
- Para guardar el destino como favorito, pulse Guardar.
  Aparecerá la pantalla Nuevo favorito. Consulte Favoritos y Mi casa en la página 59.
- Para calcular la ruta y abrir la pantalla *Mapa 3D*, pulse **Ir**. Aparecerá la pantalla *Mapa 3D*.
- Para ver los detalles del punto de interés (PDI) cuando su destino es un PDI, pulse Aparecerá la pantalla Detalles de puntos de interés.

## Reglas de búsqueda de dirección

Tenga en cuenta las siguientes reglas para la búsqueda de un destino en Europa:

## Nombres de calle con fechas

Si un nombre de calle contiene una fecha o un número, realice la búsqueda por el primer número:

Ejemplo 1: si busca "Faubourg du 13 Juillet 1920", busque por "13".

Ejemplo 2: si busca "Avenue du 14 Avril 1914", busque por "14".

Ejemplo 3: si busca "Rue de la 1 ere Armée", busque por "1".

## Calles con nombres de personas (excepto en Italia)

Si el nombre de una calle es el nombre de una persona (e incluye, al menos, un nombre y un apellido), busque por el nombre:

Ejemplo 1: si busca "Rue Albert Mathieu", busque por "Albert".

Ejemplo 2: si busca "Fred Archer Way", busque por "Fred".

Ejemplo 3: si busca "Franz Grillparzer-Strasse", busque por "Franz".

#### Calles con nombres de personas: Italia

En Italia, si el nombre de una calle es el nombre de una persona (e incluye, al menos, un nombre y un apellido), busque por los apellidos:

Ejemplo 1: si busca "Via de Angelo de Thomasis", busque por "Thomasis".

Ejemplo 2: si busca "Via Placido Giovanella", busque por "Giovanella".

Ejemplo 3: si busca "Via della Giacomo Marca", busque por "Marca".

## Códigos postales en el Reino Unido y Holanda

Si realiza la búsqueda por código postal en el Reino Unido u Holanda, escriba el código postal con espacios y omita las dos últimas letras.

Ejemplo 1: si busca "RH6 9ST", busque por "RH6 9".

Ejemplo 2: si busca "3514 BN", busque por "3514".

Para obtener información sobre las abreviaturas exactas de los tipos de calles en Europa, consulte Apéndice: Tipos de calles en la página 94.

## Configuración del destino por dirección Ejemplo 1: Europa y Nueva Zelanda

En este ejemplo se mostrará el modo de configurar el destino seleccionando el país, la zona, la calle y el número de la calle.

Nota: este ejemplo se aplica solamente a Europa y Nueva Zelanda. Para la navegación por Australia, Canadá y EE.UU., consulte la página 28.

#### Paso uno: abrir la pantalla Destino

- a. En el *menú principal*, pulse **Ir a.**
- b. En la pantalla *Va a*, pulse **Dirección o PDI**. Aparecerá la pantalla *Destino*.

Nota importante: si es la primera vez que configura el destino y tiene Mapas de varios países instalados y seleccionados, aparecerá la pantalla Seleccionar país en lugar de la pantalla Destino. Vaya directamente al Paso dos: seleccionar el país de destino, paso b.

La próxima vez que realice este procedimiento, aparecerá la pantalla Destino tal y como está previsto.

## Paso dos: seleccionar el país de destino

Si únicamente tiene instalado y seleccionado el *Mapa* de un país, éste se seleccionará de manera predeterminada para el destino y no se podrá modificar. *Vaya al Paso tres: buscar la zona de destino.* 

a. En la pantalla *Destino,* pulse **Cambiar país**. Aparecerá la pantalla *Seleccionar país*.

| Seleccionar país (1 - 8 of 23) |
|--------------------------------|
| ESPAÑA                         |
| ANDORRA                        |
| BELGIQUE                       |
| CITTÀ DEL VATICANO             |
| DANMARK                        |
| DEUTSCHLAND                    |
| FRANCE                         |
| GIBRALTAR                      |
| ESC 🛩 🛏 🛏                      |

b. Seleccione un país de la lista. Aparecerá la pantalla *Destino*.

#### Paso tres: buscar la zona de destino

a. En la pantalla *Destino*, pulse **Buscar zona**. Aparecerá la pantalla *Teclado*.

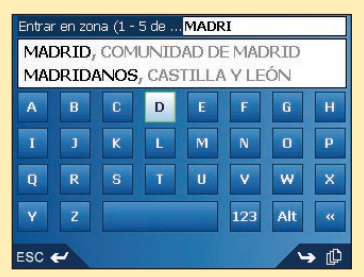

b. Use la pantalla Teclado para buscar la zona de destino.
 Para información acerca del uso de la pantalla Teclado consulte las paginas 21-22.
 Aparecerá la pantalla Destino.

| Va a                  |                                        |
|-----------------------|----------------------------------------|
| C/ DE<br>VINA<br>ESPA | SAN CRISTÓBAL<br>RÒS (CASTELLÓN)<br>ÑA |
|                       | Ir al centro de la calle               |
|                       | Indicar número de calle                |
|                       | Buscar cruce                           |
|                       |                                        |
|                       |                                        |
| ESC 🗧                 |                                        |

## Paso Cuatro: buscar la calle de destino

a. En la pantalla *Destino*, pulse *Buscar calle*. Aparecerá la pantalla *Teclado*.

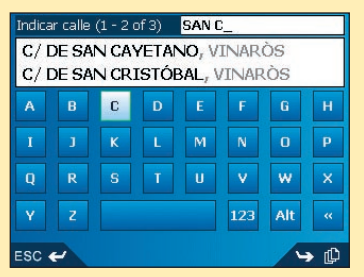

 b. Use la pantalla *Teclado* para buscar el número de calle de destino. *Para obtener* información acerca del uso de la pantalla Teclado, consulte las páginas 21-22. Aparecerá la pantalla *Destino*.

| C/ DI<br>VINA<br>ESPA | E SAN CRISTÓBAL<br>IRÒS (CASTELLÓN)<br>IÑA |  |
|-----------------------|--------------------------------------------|--|
|                       | Ir al centro de la calle                   |  |
|                       | Indicar número de calle                    |  |
|                       | Buscar cruce                               |  |

#### Paso cinco: buscar el número de calle de destino

a. En la pantalla *Destino*, pulse **Introducir número de calle**. Aparecerá la pantalla *Teclado*.

Nota: si la opción **Introducir número de calle** no se muestra, los números de calles no están disponibles para la calle seleccionada. Pulse **Ir al centro de la calle** para ver la pantalla Vista preliminar. Vaya al paso c.

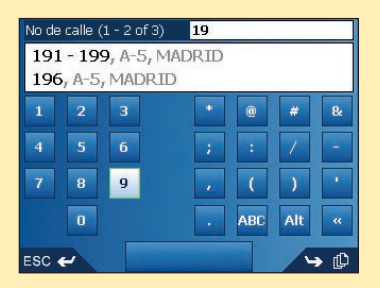

#### iCN 500 serie | Manual del usuario

b. Use la pantalla *Teclado* para buscar el número de calle de destino. *Para obtener información acerca del uso de la pantalla Teclado, consulte las páginas 21-22.* Aparecerá la pantalla *Vista preliminar.* 

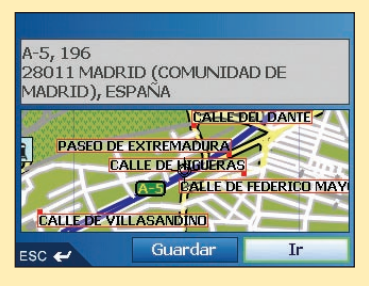

- c. Realice una de las siguientes acciones:
  - Para calcular la ruta y abrir la pantalla *Mapa 3D*, pulse **Ir**. Aparecerá la pantalla *Mapa 3D*.
  - Para ver el destino en la pantalla Mapa 2D, pulse el Mapa de vista preliminar. Aparecerá la pantalla Mapa 2D.
  - Para guardar el destino como favorito, pulse Guardar.
    Aparecerá la pantalla Nuevo favorito. Consulte Favoritos y Mi casa en la página 59.
  - Para cambiar el destino, pulse **ESC**. Aparecerá la pantalla *Destino*.

Para volver al menú principal, pulse 1.

## **Configuración del destino por Dirección** Ejemplo dos: Australia, Canadá y EE.UU.

En este ejemplo se mostrará el modo de configurar el destino seleccionando el país, la comunidad, la ciudad, el pueblo, la calle y, por último, el número de la calle. *Nota: este ejemplo solamente se aplica a Australia, Canadá y EE.UU. Para la navegación por Europa y Nueva Zelanda, consulte la página 24.* 

#### Paso uno: abrir la pantalla Destino

- a. En el *menú principal*, pulse **Ir a.**
- b. En la pantalla *Va a*, pulse **Dirección o PDI**. Aparecerá la pantalla *Destino*.

#### Nota importante:

- Si es la primera vez que configura el destino y tiene Mapas de varios países instalados y seleccionados, aparecerá la pantalla Seleccionar país en lugar de destino.
   Vaya directamente al Paso dos: seleccionar el país de destino, paso b. La próxima vez que realice este procedimiento, aparecerá la pantalla Destino tal y como está previsto.
- ii. Si es la primera vez que configura el destino y tiene Mapas de un solo país aunque tiene varias comunidades instaladas, aparecerá la pantalla Seleccionar comunidad en lugar de la pantalla Destino. Vaya directamente al Paso tres: seleccionar el estado del destino. La próxima vez que realice este procedimiento, aparecerá la pantalla Destino tal y como está previsto.

## Paso dos: seleccionar el país de destino

Si únicamente tiene instalado y seleccionado el *Mapa* de un país, éste se seleccionará de manera predeterminada para el destino y no se podrá modificar. *Vaya al Paso tres: seleccionar el estado del* destino.

a. En la pantalla *Destino*, pulse **Cambiar país** o **Cambiar país o comunidad**. Aparecerá la pantalla *Seleccionar país*.

| Select country (1 - 3 of 3) |
|-----------------------------|
| AUSTRALIA                   |
| CANADA                      |
| USA                         |
|                             |
|                             |
|                             |
|                             |
|                             |
| ESC 🛩                       |
| ~                           |

- b. Seleccione un país de la lista. Aparecerá la pantalla *Seleccionar comunidad*.
  - Si únicamente tiene instalado y seleccionado el *Mapa* de una comunidad, esta comunidad se seleccionará de manera predeterminada para el destino. Vaya al *Paso cuatro: buscar la ciudad o el pueblo de* destino.

## Paso tres: seleccionar la comunidad del destino

Si únicamente tiene instalado y seleccionado el *Mapa* de una comunidad, esta comunidad se seleccionará de manera predeterminada para el destino y no se podrá modificar. Vaya al *Paso cuatro: buscar la ciudad o el pueblo de destino.* 

| Select state (1 - 8 of 8)    |
|------------------------------|
| NEW SOUTH WALES              |
| AUSTRALIAN CAPITAL TERRITORY |
| NORTHERN TERRITORY           |
| QUEENSLAND                   |
| SOUTH AUSTRALIA              |
| TASMANIA                     |
| VICTORIA                     |
| WESTERN AUSTRALIA            |
| esc 🛩                        |

a. Seleccione una comunidad de la lista. Aparecerá la pantalla *Destino*.

## Paso cuatro: buscar el pueblo o la ciudad de destino

a. En la pantalla *Destino*, pulse **Buscar pueblo/ciudad**. Aparecerá la pantalla *Teclado*.

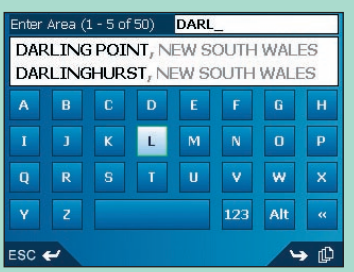

 b. Use la pantalla *Teclado* para buscar el pueblo o la ciudad de destino. *Para obtener* información acerca del uso de la pantalla Teclado, consulte las páginas 21-22. Aparecerá la pantalla *Destino*.

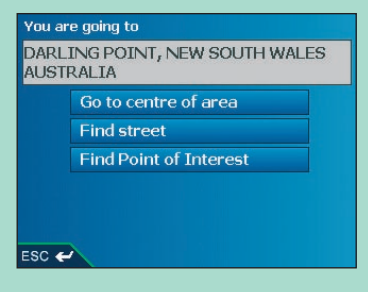

#### Paso cinco: buscar la calle de destino

a. En la pantalla *Destino*, pulse **Buscar calle**. Aparecerá la pantalla *Teclado*.

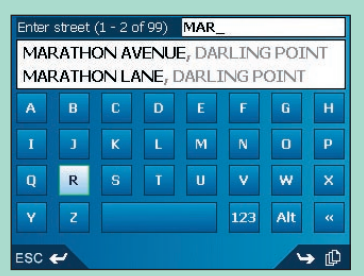

 b. Use la pantalla *Teclado* para buscar el número de calle de destino. *Para obtener* información acerca del uso de la pantalla Teclado, consulte las páginas 21-22. Aparecerá la pantalla *Destino*.

| You are going to                                               |                        |  |  |  |  |  |
|----------------------------------------------------------------|------------------------|--|--|--|--|--|
| MARATHON AVENUE<br>DARLING POINT, NEW SOUTH WALES<br>AUSTRALIA |                        |  |  |  |  |  |
|                                                                | Go to centre of street |  |  |  |  |  |
|                                                                | Enter house number     |  |  |  |  |  |
|                                                                | Find intersection      |  |  |  |  |  |
|                                                                |                        |  |  |  |  |  |
| ESC 🗲                                                          |                        |  |  |  |  |  |

## Paso seis: buscar el número de calle de destino

a. En la pantalla *Destino*, pulse **Introducir número de calle.** Aparecerá la pantalla *Teclado*.

Nota: si la opción Introducir número de calle no se muestra, los números de calles no están disponibles para la calle seleccionada. Pulse Ir al centro de la calle para ver la pantalla Vista preliminar. Vaya al paso c.

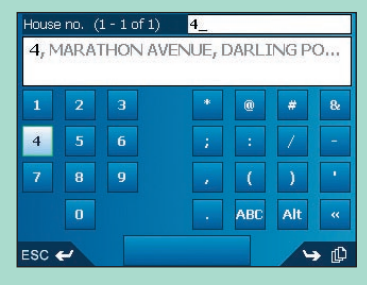

b. Use la pantalla *Teclado* para buscar el número de calle de destino. *Para obtener información acerca del uso de la pantalla Teclado, consulte las páginas 21-22.* Aparecerá la pantalla *Vista preliminar.* 

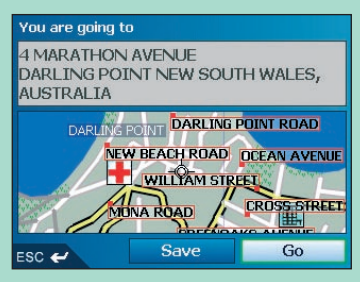

- c. Realice una de las siguientes acciones:
  - Para calcular la ruta y abrir la pantalla *Mapa 3D*, pulse **Ir**. Aparecerá la pantalla *Mapa 3D*.
  - Para ver el destino en la pantalla *Mapa 2D*, pulse el *Mapa* de vista preliminar. Aparecerá la pantalla *Mapa 2D*.
  - Para guardar el destino como favorito, pulse Guardar. Aparecerá la pantalla Nuevo favorito. Consulte Favoritos y Mi casa en la página 59.
  - Para cambiar el destino, pulse **ESC**. Aparecerá la pantalla *Destino*.

Para volver al menú principal, pulse 1.

## **Configuración del destino por PDI** Ejemplo uno: Europa y Nueva Zelanda

Este ejemplo mostrará el modo de configurar el destino seleccionando un punto de interés (PDI).

Un PDI es el nombre de un sitio, de una característica distintiva, de un monumento histórico o de un lugar público que se muestra en forma de icono en el *Mapa*. Los PDI están agrupados por tipo, como parques y museos.

Nota: este ejemplo se aplica solamente a Europa y Nueva Zelanda. Para la navegación por Australia, Canadá y EE.UU., consulte la página 35.

#### Paso uno: abrir la pantalla Destino

- a. En el menú principal, pulse Va a.
- b. En la pantalla *Ir a,* pulse **Dirección o PDI**. Aparecerá la pantalla *Destino*.

Nota importante: si es la primera vez que configura el destino y tiene Mapas de varios países instalados y seleccionados, aparecerá la pantalla Seleccionar país en lugar de destino. Vaya directamente al Paso dos: seleccionar el país de destino, paso b. La próxima vez que realice este procedimiento, aparecerá la pantalla Destino tal y como está previsto.

## Paso dos: seleccionar el país de destino

Si únicamente tiene instalado y seleccionado el *Mapa* de un país, éste se seleccionará de manera predeterminada para el destino y no se podrá modificar. Vaya al *Paso tres: seleccionar el Tipo de PDI.* 

a. En la pantalla *Destino*, pulse **Cambiar país.** Aparecerá la pantalla *Seleccionar país*.

| Seleccionar país (1 - 8 of 23) |
|--------------------------------|
| ESPAÑA                         |
| ANDORRA                        |
| BELGIQUE                       |
| CITTÀ DEL VATICANO             |
| DANMARK                        |
| DEUTSCHLAND                    |
| FRANCE                         |
| GIBRALTAR                      |
| esc 🛩 🛏 🛏                      |

b. Seleccione un país de la lista. Aparecerá la pantalla *Destino*.

### Paso tres: seleccionar el Tipo de PDI

Nota: para restringir la búsqueda por tipos de PDI, puede buscar primero por Zona.

a. En la pantalla *Destino*, pulse **Buscar punto de interés.** Aparecerá la pantalla *Seleccionar punto de interés.* 

| Seleccionar punto de interés (3 |                   |  |  |  |
|---------------------------------|-------------------|--|--|--|
| -                               | PARQUE TEMÁTICO   |  |  |  |
|                                 | PICO              |  |  |  |
|                                 | PISCINA           |  |  |  |
|                                 | PLAYA             |  |  |  |
| 3                               | PUERTO DE MONTAÑA |  |  |  |
| A                               | PUERTO DEPORTIVO  |  |  |  |
| V                               | PUESTO FRONTERIZO |  |  |  |
| ESC                             | < → ₽             |  |  |  |

b. Seleccione un tipo de PDI de la lista. Aparecerá la pantalla *Teclado*.

| Indicar PDI (1 - 1 of 1) MARINE_ |   |   |   |   |     |     |   |
|----------------------------------|---|---|---|---|-----|-----|---|
| MARINETA CASIANA, DÉNIA          |   |   |   |   |     |     |   |
| A                                | в | C | D | E | F   | 6   | н |
| I                                |   | к | L | М | N   | 0   | Р |
| Q                                |   | S | T | U | ۷   | w   | × |
| Y                                |   |   |   |   | 123 | Alt | * |
| ESC 🛩 🕓 🕼                        |   |   |   |   |     |     |   |

c. Use la pantalla Teclado para buscar el PDI. Para obtener información acerca del uso de la pantalla Teclado, consulte las páginas 21-22. Aparecerá la pantalla Vista preliminar.

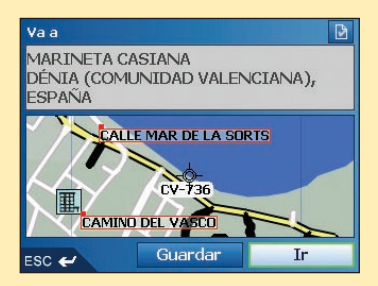

- d. Realice una de las siguientes acciones:
  - Para calcular la ruta y abrir la pantalla *Mapa 3D*, pulse **Ir**. Aparecerá la pantalla *Mapa 3D*.
  - Para ver el destino en la pantalla Mapa 2D, pulse el Mapa de vista preliminar. Aparecerá la pantalla Mapa 2D.
  - Para guardar el destino como favorito, pulse Guardar.
    Aparecerá la pantalla Nuevo favorito. Consulte Favoritos y Mi casa en la página 59.
  - Para cambiar el destino, pulse **ESC**. Aparecerá la pantalla *Destino*.
  - Para ver los detalles del punto de interés (PDI) cuando su destino sea un PDI, pulse Aparecerá la pantalla Detalles de puntos de interés.

Para volver al menú principal, pulse 1.

## **Configuración del destino por PDI** Ejemplo dos: Australia, Canadá y EE.UU.

Este ejemplo mostrará el modo de configurar el destino seleccionando un punto de interés (PDI).

Un PDI es el nombre de un sitio, de una característica distintiva, de un monumento histórico o de un lugar público que se muestra en forma de icono en el *Mapa*. Los PDI están agrupados por tipo, como parques y museos.

Nota: este ejemplo solamente se aplica a Australia, Canadá y EE.UU. Para la navegación por Europa y Nueva Zelanda, consulte la página 32.

#### Paso uno: abrir la pantalla Destino

- a. En el *menú principal*, pulse **Ir a.**
- b. En la pantalla *Va a*, pulse **Dirección o PDI**. Aparecerá la pantalla *Destino*.

#### Nota importante:

- Si es la primera vez que configura el destino y tiene Mapas de varios países instalados y seleccionados, aparecerá la pantalla Seleccionar país en lugar de la pantalla Destino.
   Vaya directamente al Paso dos: seleccionar el país de destino, paso b. La próxima vez que realice este procedimiento, aparecerá la pantalla Destino tal y como está previsto.
- ii. Si es la primera vez que configura el destino y tiene Mapas de varios países instalados y seleccionados, aparecerá la pantalla Seleccionar país en lugar de la pantalla Destino. Vaya directamente al Paso tres: seleccionar el estado del destino. La próxima vez que realice este procedimiento, aparecerá la pantalla Destino tal y como está previsto.

## Paso dos: seleccionar el país de destino

Si únicamente tiene instalado y seleccionado el *Mapa* de un país, éste se seleccionará de manera predeterminada para el destino y no se podrá modificar. Vaya al Paso tres: seleccionar el estado del destino.

a. En la pantalla *Destino*, pulse **Cambiar país** o **Cambiar país o estado**. Aparecerá la pantalla *Seleccionar país.* 

| Select country (1 - 3 of 3) |
|-----------------------------|
| AUSTRALIA                   |
| CANADA                      |
| USA                         |
|                             |
|                             |
|                             |
|                             |
|                             |
| ESC 🛩                       |

- b. Seleccione un país de la lista.
  - Aparecerá la pantalla Seleccionar comunidad.
  - Si únicamente tiene instalado y seleccionado el *Mapa* de una comunidad, esta comunidad se seleccionará de manera predeterminada para el destino. Vaya al *Paso cuatro: seleccionar el tipo de PDI.*

#### Paso tres: seleccionar la comunidad del destino

Si únicamente tiene instalado y seleccionado el *Mapa* de una comunidad, esta comunidad se seleccionará de manera predeterminada para el destino y no se podrá modificar. Vaya al *Paso cuatro: seleccionar el tipo de PDI*.

| Select state (1 - 8 of 8)    |   |
|------------------------------|---|
| NEW SOUTH WALES              | Ī |
| AUSTRALIAN CAPITAL TERRITORY |   |
| NORTHERN TERRITORY           |   |
| QUEENSLAND                   |   |
| SOUTH AUSTRALIA              |   |
| TASMANIA                     |   |
| VICTORIA                     |   |
| WESTERN AUSTRALIA            |   |
| esc 🛩                        |   |

a. Seleccione una comunidad de la lista. Aparecerá la pantalla *Destino*.

#### Paso cuatro: seleccionar el tipo de PDI

Nota: para restringir la búsqueda de un tipo de PDI, puede buscar primero por pueblo o ciudad.

a. En la pantalla *Destino*, pulse **Buscar punto de interés.** Aparecerá la pantalla *Seleccionar PDI*.

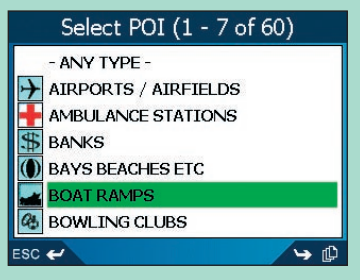

b. Seleccione un tipo de PDI de la lista. Aparecerá la pantalla *Teclado*.

| Enter POI (1 - 2 of 2) BL                      |  |  |   |   |     |     |   |
|------------------------------------------------|--|--|---|---|-----|-----|---|
| BLACKSMITHS, BLACKSMITHS<br>BLACKWALL, GOSFORD |  |  |   |   |     |     |   |
| Α                                              |  |  |   | E | F   | G   | н |
|                                                |  |  | L | М | N   | 0   | Р |
|                                                |  |  |   |   | v   | w   | x |
|                                                |  |  |   |   | 123 | Alt | « |
| ESC 🖌 🖌 🖓                                      |  |  |   |   |     |     |   |
c. Use la pantalla Teclado para buscar el PDI. Para obtener información acerca del uso de la pantalla Teclado, consulte las páginas 21-22. Aparecerá la pantalla Vista preliminar.

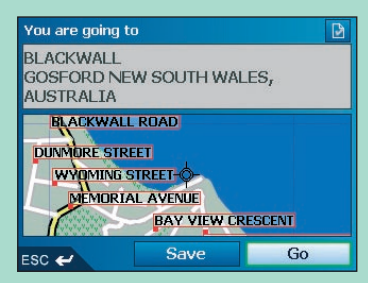

- d. Realice una de las siguientes acciones:
  - Para calcular la ruta y abrir la pantalla *Mapa 3D*, pulse **Ir**. Aparecerá la pantalla *Mapa 3D*.
  - Para ver el destino en la pantalla *Mapa 2D*, pulse el *Mapa* de vista preliminar. Aparecerá la pantalla *Mapa 2D*.
  - Para guardar el destino como favorito, pulse Guardar.
     Aparecerá la pantalla Nuevo favorito. Consulte Favoritos y Mi casa en la página 59.
  - Para cambiar el destino, pulse **ESC**. Aparecerá la pantalla *Destino*.
  - Para ver los detalles del punto de interés (PDI) cuando su destino sea un PDI, pulse Aparecerá la pantalla Detalles de puntos de interés.

Para volver al menú principal, pulse 🟠.

# 9. Uso de la pantalla *Mapa 2D* para planificar una ruta

Puede planificar una ruta directamente desde la pantalla Mapa 2D mediante el menú desplegable.

- 1. En el *menú principal,* pulse **Mapa.** Aparecerá la pantalla *Mapa 2D.* 
  - Desplácese por la pantalla *Mapa 2D* mediante el **buscador en 4 direcciones** o el puntero digital.
  - Para ver una zona más pequeña con mayor detalle, pulse +.
  - Para ver una zona más grande con menor detalle, pulse -.
- 2. Pulse la pantalla Mapa o el botón buscador en 4 direcciones para ver las coordenadas.
  - Para borrar las coordenadas, pulse ESC.
- Arrastre la intersección de las coordenadas a un destino. Cuando las coordenadas se encuentren en la intersección de una calle, se resaltará esta calle, mostrando su nombre.
- Pulse la intersección de las coordenadas o el botón buscador en 4 direcciones para seleccionar la calle como su destino. Aparecerá el menú desplegable.

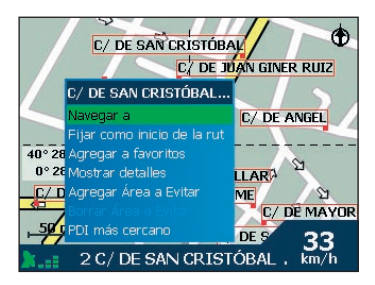

5. Seleccione Navegar a.

La ruta se calcula y se muestra en la pantalla Mapa 3D.

# 10. Viajes de varias paradas

Puede usar la pantalla *Viaje de varias paradas* para fijar varios puntos de destino para el viaje. Su ruta se calculará para pasar por cada uno de estos puntos en el orden especificado.

Puede agregar puntos de destino mediante la pantalla *Viaje de varias paradas* o seleccionando **Mostrar detalles** en el menú *desplegable* de la pantalla *Mapa 2D* y, después, **Agregar al viaje**.

Puede guardar hasta 200 viajes de varias paradas, cada uno con 14 puntos de destino.

## Ejemplo uno: Europa y Nueva Zelanda

Este Ejemplo le mostrará el modo de configurar un viaje de varias paradas seleccionando el país, la zona, la calle y el número de calle para cada punto de destino.

Nota: este ejemplo se aplica solamente a Europa y Nueva Zelanda. Para la navegación por Australia, Canadá y EE.UU., consulte la página 44.

| Paso uno: iniciar el viaje de varias paradas                                                                              |
|----------------------------------------------------------------------------------------------------|
| a. En el <i>menú principal</i> , pulse <b>Trayecto multiparada.</b><br>Aparecerá la pantalla <i>Trayecto multiparada.</i> |
| Trayecto multiparada                                                                                                    |
|                                                                                                    |
|                                                                                                    |
|                                                                                                    |
|                                                                                                    |
| Agregar Eliminar Guardan I II.                                                                                            |
| ESC 🛩                                                                                                    |
| b. Pulse <b>Agregar</b> .<br>Aparecerá la pantalla <i>Agregar a ruta.</i>                                                 |
| Agregar a ruta                                                                                                    |
| Dirección o PDI                                                                                                    |
| Favoritos                                                                                                    |
| Reciente                                                                                                    |
| PDI más cercano                                                                                                    |
|                                                                                                    |
| ESC 🛩                                                                                                    |
| c. Pulse Dirección o PDI                                                                                                  |

Aparecerá la pantalla Destino.

Nota: también puede agregar puntos de destino utilizando favoritos, destinos recientes y el punto de interés más cercano.

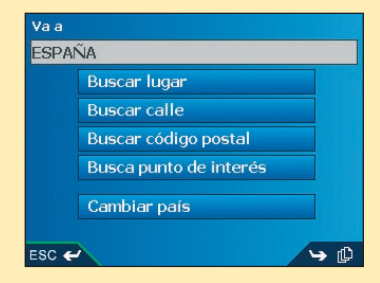

#### Paso dos: seleccionar el país del punto de destino

Si solamente tiene instalado y seleccionado el *Mapa* de un país, dicho país se seleccionará de manera predeterminada para el punto de destino y no podrá modificarse. Vaya al paso tres: buscar la zona del punto de destino.

a. En la pantalla *Destino*, pulse **Cambiar país.** Aparecerá la pantalla *Seleccionar país.* 

| Seleccionar país (1 - 8 of 23) |
|--------------------------------|
| ESPAÑA                         |
| ANDORRA                        |
| BELGIQUE                       |
| CITTÀ DEL VATICANO             |
| DANMARK                        |
| DEUTSCHLAND                    |
| FRANCE                         |
| GIBRALTAR                      |
| esc 🛩 🛏 🋏                      |

b. Seleccione un país de la lista. Aparecerá la pantalla *Destino*.

#### Paso tres: buscar la zona del punto de destino

a. En la pantalla *Destino*, pulse **Buscar lugar.** Aparecerá la pantalla *Teclado*.

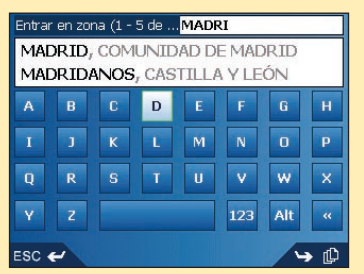

b. Use la pantalla *Teclado* para buscar la zona del punto de destino. *Para obtener información acerca del uso de la pantalla Teclado, consulte las páginas 21-22.* Aparecerá la pantalla *Destino.* 

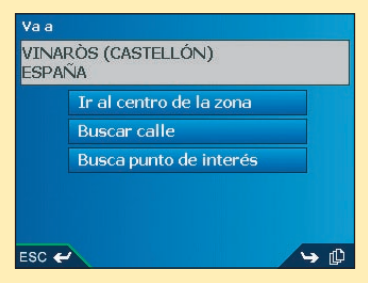

#### Paso cuatro: buscar la calle del punto de destino

a. En la pantalla *Destino*, pulse **Buscar calle**. Aparecerá la pantalla *Teclado*.

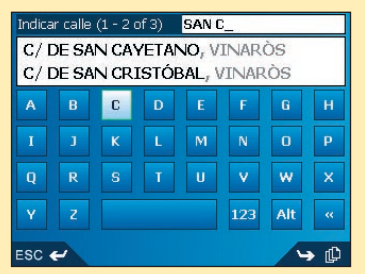

b. Use la pantalla *Teclado* para buscar la calle del punto de destino. *Para obtener información acerca del uso de la pantalla* Teclado, *consulte las páginas 21-22.* Aparecerá la pantalla *Destino.* 

| C/ DI<br>VINA<br>ESPA | E SAN CRISTÓBAL<br>IRÒS (CASTELLÓN)<br>IÑA |  |
|-----------------------|--------------------------------------------|--|
|                       | Ir al centro de la calle                   |  |
|                       | Indicar número de calle                    |  |
|                       | Buscar cruce                               |  |

# Paso cinco: buscar el número de calle del punto de destino

a. En la pantalla *Destino*, pulse **Indicar número de calle.** Aparecerá la pantalla *Teclado*.

Nota: si la opción Indicar número de calle no se muestra, los números de calles no están disponibles para la calle seleccionada. Seleccione Ir al centro de la calle para ver la pantalla Vista preliminar. Vaya al paso c.

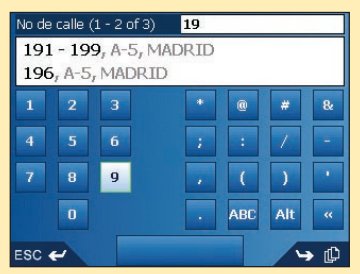

b. Use la pantalla *Teclado* para buscar el número de calle del punto de destino. *Para obtener información acerca del uso de la pantalla* Teclado, *consulte las páginas 21-22.* Aparecerá la pantalla *Vista preliminar.* 

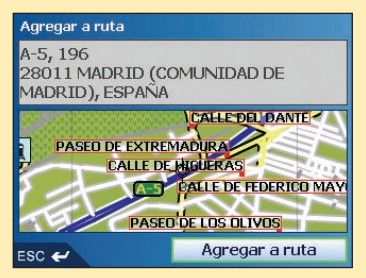

#### c. Seleccione Agregar a ruta.

Aparecerá la pantalla Trayecto multiparada enumerando el punto de destino.

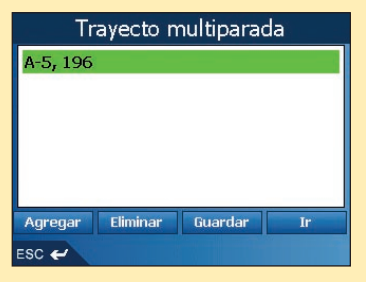

#### d. Realice una de las siguientes acciones:

Nota: los puntos de destino agregados, actualizados o eliminados después de comenzar un viaje de varias paradas no afectarán a la ruta actual.

| Si desea                                                                                                    | Realice lo siguiente                                                                                                    |
|----------------------------------------------------------------------------------------------------|----------------------------------------------------------------------------------------------------|
| Agregar otro punto de destino<br>Nota: los puntos de destino que<br>se agreguen después de que haya<br>comenzado un viaje de varias paradas,<br>no se incluirán en la ruta actual. | <ul> <li>Pulse Agregar.<br/>Aparecerá la pantalla Agregar a viaje.</li> <li>Pulse Dirección.<br/>Aparecerá la pantalla Destino.</li> <li>Vaya al Paso tres: buscar la zona<br/>del punto de destino.</li> </ul>                                                                                                    |
| Cambiar el orden de los puntos<br>de destino                                                                                                    | <ul> <li>Seleccione el punto de destino que se va a mover de la lista.<br/>Aparecerá la pantalla <i>Vista preliminar</i>.</li> <li>Seleccione Mover.<br/>Aparecerá la pantalla <i>Trayecto multiparada.</i></li> <li>Use el buscador en 4 direcciones para mover el punto de destino seleccionado a la posición correcta.</li> </ul> |
| Calcular la ruta                                                                                                    | Seleccione <b>Ir</b> .<br>La pantalla <i>Mapa 3D</i> mostrará la ruta<br>calculada.                                                                                                    |
| Eliminar todos los puntos de destino                                                                                                    | Seleccione Borrar.                                                                                                    |
| Eliminar un punto de destino                                                                                                    | <ul> <li>Seleccione el punto de destino que se<br/>va a eliminar de la lista.<br/>Aparecerá la pantalla <i>Vista preliminar</i>.</li> <li>Pulse Eliminar del trayecto.<br/>Aparecerá la pantalla <i>Trayecto multiparada</i>.</li> </ul>                                                                                             |
| Guardar el viaje de varias paradas<br>como favorito                                                                                                    | <ul> <li>Pulse Guardar.<br/>Aparecerá la pantalla <i>Nuevo favorito</i>.</li> <li>Pulse Guardar.<br/>El favorito se guardará y aparecerá<br/>la pantalla <i>Trayecto multiparada</i>.</li> </ul>                                                                                                    |

Para volver a la pantalla Menú principal, pulse 1.

ESC 🛩

## Ejemplo dos: Australia, Canadá y EE.UU.

Este ejemplo le mostrará el modo de configurar un viaje de varias paradas seleccionando el país, la zona, la calle y el número de calle para cada punto de destino.

Nota: este ejemplo solamente se aplica a Australia, Canadá y EE.UU. Para la navegación por Europa y Nueva Zelanda, consulte la página 39.

| Paso           | <b>uno</b> : iniciar el viaje d                                                                     | e varias paradas                            |
|----------------|----------------------------------------------------------------------------------------------------|---------------------------------------------|
| a. En i<br>Apa | el <i>menú principal</i> , pulse <b>Trayecto m</b><br>arecerá la pantalla <i>Trayecto multipara</i> | ultiparada.<br>ada.                         |
|                | Multi-stop Trip                                                                                     |                                             |
|                |                                                                                                    |                                             |
| ES             | Add Clear Save 1992                                                                                 |                                             |
| b. Pul:<br>Apa | se <b>Agregar.</b><br>arecerá la pantalla <i>Agregar a ruta.</i>                                    |                                             |
|                | Add to Trip                                                                                         |                                             |
|                | Address or POI                                                                                      |                                             |
|                | Favourites                                                                                          |                                             |
|                | Recent                                                                                              |                                             |
| ESC            | Nearest POI                                                                                         |                                             |
| c. Puls        | se Dirección o PDI.                                                                                 |                                             |
| Apa<br>Motor   | arecerá la pantalla <i>Destino</i> .                                                                | actina usanda favoritas, dostinas regiontas |
| y el pu        | unto de interés más cercano.                                                                        | estino usando lavontos, destinos recientes  |
| Yo             | u are going to                                                                                      |                                             |
| NE<br>AL       | EW SOUTH WALES<br>JSTRALIA                                                                          |                                             |
|                | Find town/city                                                                                      |                                             |
|                | Find street                                                                                         |                                             |
|                | Find Point of Interest                                                                              |                                             |
|                | Change country or state                                                                             |                                             |

#### Paso dos: seleccionar el país del punto de destino

Si solamente tiene instalado y seleccionado el *Mapa* de un país, dicho país se seleccionará de manera predeterminada para el punto de destino y no podrá modificarse. Vaya al *Paso tres: seleccionar la comunidad del punto de destino.* 

a. En la pantalla *Destino*, pulse **Cambiar país** o **Cambiar país o comunidad.** Aparecerá la pantalla *Seleccionar país.* 

| Select country (1 - 3 of 3) |
|-----------------------------|
| AUSTRALIA                   |
| CANADA                      |
| USA                         |
|                             |
|                             |
|                             |
|                             |
|                             |
| ESC 🛩                       |

- b. Seleccione un país de la lista. Aparecerá la pantalla *Destino*.
  - Si únicamente tiene instalado y seleccionado el mapa de una comunidad, esta comunidad se seleccionará de manera predeterminada para el destino.
     Vaya al paso cuatro: buscar el pueblo o la ciudad del punto de destino.

# Paso tres: seleccionar la comunidad del punto de destino

Si únicamente tiene instalado y seleccionado el *mapa* de una comunidad, esta comunidad se seleccionará de manera predeterminada para el destino y no se podrá modificar. Vaya al *paso cuatro: buscar la ciudad o el pueblo de destino.* 

| Select state (1 - 8 of 8)    |
|------------------------------|
| NEW SOUTH WALES              |
| AUSTRALIAN CAPITAL TERRITORY |
| NORTHERN TERRITORY           |
| QUEENSLAND                   |
| SOUTH AUSTRALIA              |
| TASMANIA                     |
| VICTORIA                     |
| WESTERN AUSTRALIA            |
| esc 🛩                        |

a. Seleccione una comunidad de la lista. Aparecerá la pantalla *Destino*.

# Paso cuatro: buscar el pueblo o la ciudad del punto de destino

a. En la pantalla *Destino*, pulse **Buscar pueblo/ciudad.** Aparecerá la pantalla *Teclado*.

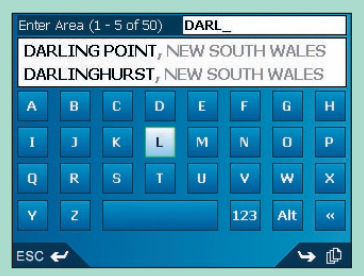

 b. Use la pantalla *Teclado* para buscar el pueblo o la ciudad de destino. *Para obtener* información acerca del uso de la pantalla *Teclado*, consulte las páginas 21-22. Aparecerá la pantalla *Destino*.

| You ar       | e going to                          |
|--------------|-------------------------------------|
| DARL<br>AUST | ING POINT, NEW SOUTH WALES<br>RALIA |
|              | Go to centre of area                |
|              | Find street                         |
|              | Find Point of Interest              |
|              |                                     |
|              |                                     |
| ESC 🗲        |                                     |

#### Paso cinco: buscar la calle del punto de destino

a. En la pantalla *Destino*, pulse **Buscar calle**. Aparecerá la pantalla *Teclado*.

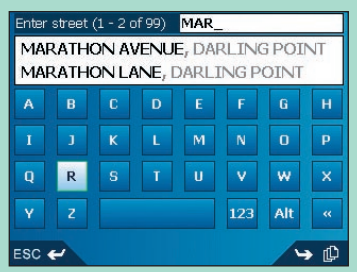

b. Use la pantalla *Teclado* para buscar la calle del punto de destino. *Para obtener información acerca del uso de la pantalla* Teclado, *consulte las páginas 21-22.* Aparecerá la pantalla *Destino.* 

| MARA<br>DARL<br>AUST | THON AVENUE<br>ING POINT, NEW SOUTH WALES<br>RALIA |
|----------------------|----------------------------------------------------|
|                      | Go to centre of street                             |
|                      | Enter house number                                 |
|                      | Find intersection                                  |
|                      |                                                    |
|                      |                                                    |

# Paso seis: buscar el número de calle del punto de destino

a. En la pantalla *Destino*, pulse **Indicar número de calle.** Aparecerá la pantalla *Teclado*.

Nota: si la opción Indicar número de calle no se muestra, los números de calles no están disponibles para la calle seleccionada. Seleccione Ir al centro de la calle para ver la pantalla Vista preliminar. Vaya al paso c.

| House no. (1 - 1 of 1) 4_      |  |  |   |     |     |   |
|--------------------------------|--|--|---|-----|-----|---|
| 4, MARATHON AVENUE, DARLING PO |  |  |   |     |     |   |
|                                |  |  | • | 0   | #   | & |
| 4                              |  |  | ; | :   | 1   | - |
|                                |  |  |   | (   | )   | • |
|                                |  |  |   | ABC | Alt | * |
| ESC 🖌                          |  |  |   |     |     |   |

b. Use la pantalla *Teclado* para buscar el número de calle del punto de destino. *Para* obtener información acerca del uso de la pantalla Teclado, consulte las páginas 21-22. Aparecerá la pantalla Vista preliminar.

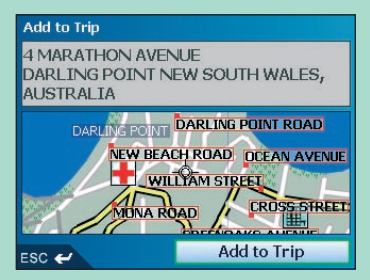

#### c. Seleccione Agregar a ruta.

Aparecerá la pantalla Trayecto multiparada enumerando el punto de destino.

| Multi-stop Trip   |       |      |    |  |
|-------------------|-------|------|----|--|
| 4 MARATHON AVENUE |       |      |    |  |
|                   |       |      |    |  |
|                   |       |      |    |  |
|                   |       |      |    |  |
|                   |       |      |    |  |
| Add               | Clear | Save | Go |  |
| esc 🛩             |       |      |    |  |

#### d. Realice una de las siguientes acciones:

Nota: los puntos de destino que se agreguen, actualicen o eliminen una vez que haya comenzado un viaje de varias paradas no afectarán a la ruta actual.

| Si desea                                                                                                    | Realice lo siguiente                                                                                                    |
|----------------------------------------------------------------------------------------------------|----------------------------------------------------------------------------------------------------|
| Agregar otro punto de destino<br>Nota: los puntos de destino que<br>se agreguen después de que haya<br>comenzado un viaje de varias paradas,<br>no se incluirán en la ruta actual. | <ul> <li>Pulse Agregar.<br/>Aparecerá la pantalla Agregar a ruta.</li> <li>Pulse Dirección.<br/>Aparecerá la pantalla Destino.</li> <li>Vaya al Paso tres: buscar la zona<br/>del punto de destino.</li> </ul>                                                                                                    |
| Cambiar el orden de los puntos de<br>destino                                                                                                    | <ul> <li>Seleccione el punto de destino que se va a mover de la lista.<br/>Aparecerá la pantalla <i>Vista preliminar.</i></li> <li>Pulse Mover.<br/>Aparecerá la pantalla <i>Trayecto multiparada.</i></li> <li>Use el buscador en 4 direcciones para mover el punto de destino seleccionado a la posición correcta.</li> </ul> |
| Calcular la ruta                                                                                                    | Pulse <b>Ir.</b><br>La pantalla <i>Mapa 3D</i> mostrará la ruta<br>calculada.                                                                                                    |
| Eliminar todos los puntos de destino                                                                                                    | Seleccione Borrar.                                                                                                    |
| Eliminar un punto de destino                                                                                                    | <ul> <li>Seleccione el punto de destino que se<br/>va a eliminar de la lista.<br/>Aparecerá la pantalla <i>Vista preliminar</i>.</li> <li>Pulse Eliminar del trayecto.<br/>Aparecerá la pantalla <i>Trayecto multiparada</i>.</li> </ul>                                                                                        |
| Guardar el viaje de varias paradas<br>como favorito                                                                                                    | <ul> <li>Pulse Guardar.<br/>Aparecerá la pantalla <i>Nuevo favorito.</i></li> <li>Pulse Guardar.<br/>El favorito se guardará y aparecerá<br/>la pantalla <i>Trayecto multiparada.</i></li> </ul>                                                                                                    |

Para volver a la pantalla Menú principal, pulse 🟠.

## Omisión de un punto de destino

Puede modificar un viaje de varias paradas en cualquier momento desde la pantalla *Trayecto multiparada*. Sin embargo, si ya ha comenzado el viaje, los cambios no afectarán a la ruta actual: *Menú principal* → Trayecto multiparada

Para omitir un punto de destino durante un viaje de varias paradas, lleve a cabo lo siguiente:

- 1. Pulse **()** para volver a la pantalla *Menú principal.* Aparecerá la pantalla *Menú principal.*
- 2. Pulse Información de ruta. Aparecerá la pantalla *Información de ruta.*
- Pulse Omitir siguiente destino.
   El punto de destino siguiente se omitirá y la ruta hasta el siguiente punto de destino volverá a calcularse.

# 11. Visualizacion de la ruta

Una vez calculada la ruta, hay varios modos de verla. Pulse [ para desplazarse por las pantallas.

#### Pantalla Mapa 2D

La pantalla *Mapa 2D* siempre está orientada hacia el norte y muestra su ubicación actual (si hay un punto de GPS activo) y los nombres de las calles que la rodean. Si se ha calculado una ruta, esta ruta y sus giros se muestran resaltados.

Para ver la pantalla *Mapa 2D*, pulse **Mapa** en la pantalla *Menú principal* o, una vez calculada la ruta, pulse [L] para desplazarse por las pantallas.

CALLE DEL CINCER

AVENIDA DE LA INDUSTRIA

AVENIDA DE LA INDU...

- Para ver una zona más pequeña con mayor detalle, pulse +.
- Para ver una zona más grande con menor detalle, pulse -.

AVENIDA DE LA CANT

ALLE DEL PAPEL

100 m .

 Para ver las coordenadas, pulse el Mapa. Pulse la intersección de las coordenadas o el buscador en 4 direcciones para ver el menú desplegable.

El próximo giro se resalta en un color distinto del de los giros futuros. El color dependerá del tema que esté usando.

Indicador de potencia del GPS. Pulse para ver la pantalla *Fuerza de señal de los satélites*.

Su ubicación actual. Pulse para ver la pantalla *Menú principal*. Su posición actual se marca con 🛣.

Aquí puede ver cualquier información adicional. Pulse para desplazarse por las opciones. Para ver estas opciones tiene que haberse calculado una ruta:

- Velocidad
- Tiempo

30

m

- Orientación
- Distancia hasta el giro
- Distancia hasta el destino
- Hora de llegada prevista (ETA)
- Tiempo restante hasta el destino

#### Pantalla Mapa 3D

La pantalla Mapa 3D, orientada hacia la dirección de viaje con un horizonte ajustable, se muestra cuando se calcula la ruta.

Para ver la pantalla Mapa 3D una vez calculada la ruta, pulse 🗊 para desplazarse por las pantallas.

- Para ajustar el ángulo de visualización, pulse el buscador en 4 direcciones hacia arriba o hacia abajo.
- Para ver una zona más pequeña con mayor detalle, pulse +.
- Para ver una zona más grande con menor detalle, pulse -.
- Para ver el resumen desplegable Va a, pulse el buscador en 4 direcciones

| Dirección del próximo giro.                                                                                            | DERDE AFSLAG: AVENIDA DE LA<br>INDUSTRIA                                                                   | Brújula orientada hacia<br>el norte                                                                                                    |
|----------------------------------------------------------------------------------------------------|----------------------------------------------------------------------------------------------------|----------------------------------------------------------------------------------------------------|
| siguiente instrucción. 120 m                                                                                           | CALLE DEL CAMINO DEL ALAMO                                                                                 | Aquí puede ver cualquier<br>información adicional.<br>Pulse para desplazarse por<br>las opciones. Para ver estas<br>opciones tiene que haberse<br>calculado una ruta:                                                             |
| Indicador de potencia del<br>la GPS. Pulse para ver la<br>pantalla <i>Fuerza de señal</i><br><i>de los satélites</i> . | AVENIDA DE LA CANT 50<br>m<br>Su ubicación actual.<br>Pulse para ver la pantalla <i>Menú</i><br>principal. | <ul> <li>Velocidad</li> <li>Tiempo</li> <li>Orientación</li> <li>Distancia hasta el giro</li> <li>Distancia hasta el destino</li> <li>Hora de llegada<br/>prevista (ETA)</li> <li>Tiempo restante hasta<br/>el destino</li> </ul> |

#### Pantalla Siguiente giro

Esta pantalla muestra la información necesaria para el próximo giro, la dirección del giro y la distancia hasta el mismo. Para que se muestre esta pantalla, debe haberse calculado una ruta. El acceso a esta pantalla se controla mediante la pantalla de preferencias *Mostrar*.

Para ver la pantalla Siguiente giro una vez calculada la ruta, pulse 📫 para desplazarse por las pantallas.

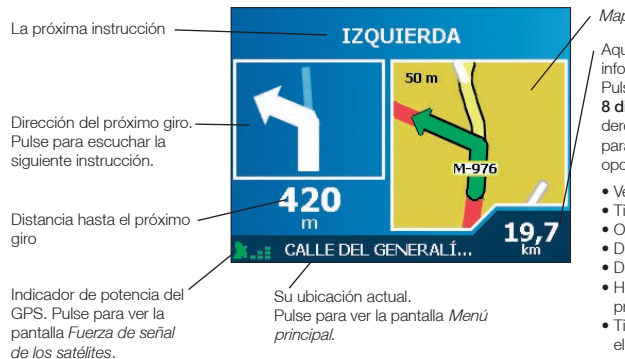

Mapa del próximo giro

Aquí puede ver cualquier información adicional. Pulse el **buscador en** 8 direcciones hacia la derecha o hacia la izquierda para desplazarse por las opciones:

- Velocidad
- Tiempo
- Orientación
- Distancia hasta el giro
- Distancia hasta el destino
- Hora de llegada prevista (ETA)
- Tiempo restante hasta el destino

#### Pantalla Siguientes 4 giros

Esta pantalla muestra los cuatro próximos giros de su ruta, la dirección de los mismos, el nombre de la calle y la distancia hasta el giro. Para que se muestre esta pantalla, debe haberse calculado una ruta. El acceso a esta pantalla se controla mediante la pantalla de preferencias *Mostrar*.

Para ver la pantalla Siguientes 4 giros una vez calculada la ruta, pulse 📫 para desplazarse por las pantallas.

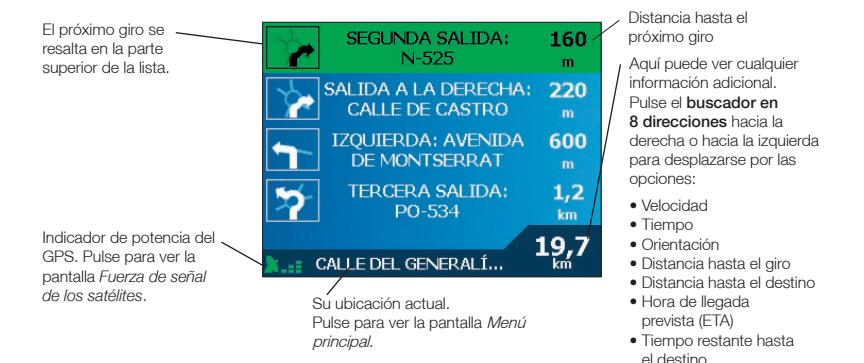

#### Desvío automático de ruta Back-On-Track™

Si toma un giro equivocado, la ruta vuelve a calcularse. El símbolo **?** aparecerá en la parte superior izquierda de las pantallas *Mapa 3D y Siguiente giro* mientras se vuelve a calcular la ruta.

#### Pantalla Información de ruta

La pantalla *Información de ruta* proporciona información sobre su ruta actual y permite saltar un punto de destino del viaje o cancelar la ruta.

Esta pantalla solo está disponible desde el *menú principal* cuando está navegando por una ruta: *Menú principal*  $\rightarrow$  *Información de ruta* 

| Información de Ruta |                        |  |
|---------------------|------------------------|--|
|                     | Sumario de ruta        |  |
|                     | Lista de instrucciones |  |
|                     | Resumen                |  |
|                     | Omitir siguiente dest. |  |
|                     | Cancelar ruta          |  |
| esc 🛩               |                        |  |

#### Mostrar ruta

Pulse Mostrar ruta para ver toda la ruta en la pantalla Mapa 2D.

#### Lista de instrucciones

Pulse Lista de instrucciones para ver la pantalla Lista de instrucciones.

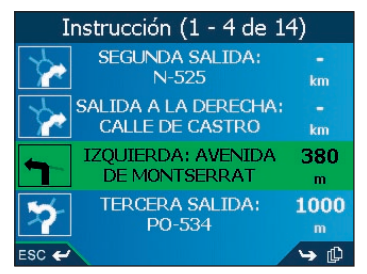

La pantalla Lista de Instrucción es similar a la pantalla Siguientes 4 giros, con la excepción de que muestra toda la ruta.

• Use [D] para desplazarse por la lista de instrucciones.

#### Resumen

Pulse **Resumen** para ver la pantalla Resumen de ruta, que contiene las direcciones **de partida** y **de** destino, la **hora estimada** de llegada y la **distancia** restante hasta su destino.

|                   | Resume                                                   | en de ruta                       |  |
|-------------------|----------------------------------------------------------|----------------------------------|--|
| Desde:            | C/ DE MARÍA<br>12500 VINAR<br>ESPAÑA                     | ROSA MOLAS, 31<br>ÒS (CASTELLÓN) |  |
| A:                | P.O DE FORÀ FORAT<br>12500 VINARÒS (CASTELLÓN)<br>ESPAÑA |                                  |  |
| Tiempo<br>Distanc | estimado:<br>ia:                                         | 4 min<br>1,6 km                  |  |
| ESC 🛩             |                                                          |                                  |  |

Si está navegando en un viaje de varias paradas, la información mostrada le referirá a su próximo punto de destino.

#### Omitir siguiente destino

Pulse **Omitir siguiente** destino para saltar el siguiente punto de destino de su viaje. Solo está disponible para viajes de varias paradas.

#### Cancelar ruta

Pulse Cancelar la ruta para cancelarla.

# 12. Menú desplegable de la pantalla *Mapa 2D*

El menú *desplegable* permite acceder a las funciones de navegación desde la pantalla *Mapa 2D*. Para ver el menú *desplegable*, realice lo siguiente:

1. En el menú principal, pulse Mapa.

Aparecerá la pantalla Mapa 2D.

- Desplácese por la pantalla *Mapa 2D* mediante el **buscador en 4 direcciones** o el puntero digital.
- Para ver una zona más pequeña con mayor detalle, pulse +.
- Para ver una zona más grande con menor detalle, pulse -.
- 2. Pulse la pantalla Mapa o pulse el botón buscador en 4 direcciones para ver las coordenadas.
  - Para borrar las coordenadas, pulse ESC.
- Sitúe la intersección de las coordenadas en un punto de destino. Cuando las coordenadas se encuentren en la intersección de una calle, se resaltará esta calle, mostrando su nombre.
- Pulse la intersección de las coordenadas o el botón buscador en 4 direcciones para seleccionar la calle como su destino. Aparecerá el menú desplegable.

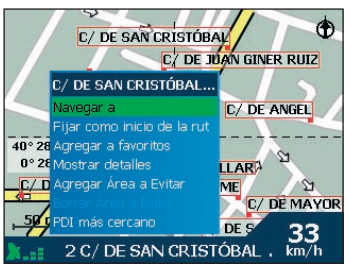

5. Puede elegir una de las siguientes opciones:

| Opción del menú                         | Descripción                                                                                                    |  |
|-----------------------------------------|----------------------------------------------------------------------------------------------------|--|
| Navegar a                               | Calcula una ruta desde su ubicación actual.                                                                                                    |  |
| Establecer como<br>ubicación de partida | Fija el punto seleccionado como su punto de partida.<br>SmartST calculará y mostrará la ruta hasta su destino.                                                                                                    |  |
| Agregar a favoritos                     | Muestra la pantalla <i>Nuevo favorito</i> para que pueda agregar<br>el punto seleccionado como un favorito.                                                                                                    |  |
| Mostrar detalles                        | Muestra la pantalla <i>Detalles de la dirección</i> desde la que puede:<br>• Ver los detalles del punto seleccionado<br>• Agregar el punto a su viaje de varias paradas.<br>• Fijar el punto como su punto de destino<br>• Guardar el punto como favorito. |  |
| Agregar Zona a evitar                   | Agrega una zona a evitar para que evalúe su tamaño.                                                                                                    |  |
| Eliminar Zona a evitar                  | Elimina la zona a evitar seleccionada.                                                                                                    |  |
| Punto de interés más<br>cercano         | Muestra la pantalla <i>Seleccionar PDI.</i><br>Seleccione el tipo de PDI y, a continuación el PDI hasta el que<br>desea navegar.                                                                                                    |  |

## 13. Evitar una zona

Puede calcular una ruta que evite una zona especificada en el *Mapa*. Puede agregar hasta diez zonas. Las zonas a evitar se muestran como zonas sombreadas. Si no existe una ruta alternativa a la zona a evitar, la ruta atravesará el área comprendida dentro de la zona a evitar.

#### Adición de una zona a evitar

- 1. En la pantalla *Menú principal*, pulse **Mapa**. Aparecerá la pantalla *Mapa 2D*.
- 2. Pulse la pantalla *Mapa* o el botón **buscador en 4 direcciones** para ver las coordenadas.
- Use el puntero digital o el buscador en 4 direcciones para colocar la intersección de las coordenadas en la zona que desea evitar.
- Pulse la intersección de las coordenadas o el botón buscador en 4 direcciones para ver el menú desplegable.
- 5. Seleccione **Agregar zona a evitar.** Aparecerá una zona a evitar.

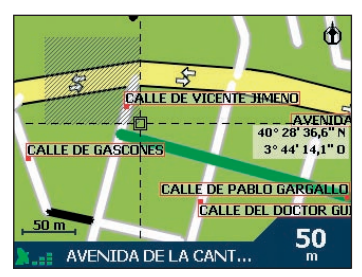

- Ajuste la zona a evitar a un tamaño y posición correctos usando el buscador en 4 direcciones.
- 7. Pulse la zona a evitar o el buscador en 4 direcciones para habilitar la zona a evitar.

#### Eliminación de una zona a evitar

- 1. En la pantalla *Menú principal*, pulse **Mapa**. Aparecerá la pantalla *Mapa 2D*.
- 2. Pulse la pantalla *Mapa* y arrastre las coordenadas hasta la zona a evitar que desea eliminar.
- 3. Pulse la intersección de las coordenadas o el botón buscador en 4 direcciones para ver el menú *desplegable.*
- 4. Seleccione **Eliminar zona a evitar.** Se eliminará la zona a evitar.

#### Eliminación de todas las zonas a evitar

- 1. En la pantalla Menú principal, pulse Preferencias.
- 2. En la pantalla *Preferencias*, pulse **Mis datos.** Aparecerá la pantalla *Mis datos.*
- 3. En la pantalla *Mis datos*, pulse **Quitar datos**. Aparecerá la pantalla *Quitar datos*.
- 4. Seleccione Borrar zonas a evitar. Cuando se abra el cuadro de diálogo de advertencia, seleccione Sí.
- 5. Para volver al menú principal, pulse 1.

# 14. Demostrador de ruta

El demostrador de ruta le permite:

- Ver una vista preliminar de una ruta.
- Planificar y ver una ruta sin un punto de GPS, como cuando se encuentra dentro de un edificio.

#### Paso uno: activar el demostrador de ruta

- 1. En la pantalla Menú principal, pulse Preferencias.
- 2. En la pantalla *Preferencias*, pulse **Cálculo de ruta.** Aparecerá la pantalla *Cálculo de ruta.*
- 3. Pulse [ dos veces.
- 4. Seleccione la casilla de verificación Demostrar ruta.
- 5. Pulse Guardar.

Aparecerá la pantalla Menú principal.

#### Paso dos: seleccionar punto de partida

Si tiene un punto de GPS, no tiene que seleccionar un punto de partida a no ser que la ruta mostrada comience en otro punto.

- 1. En la pantalla *Menú principal*, pulse **Mapa**. Aparecerá la pantalla *Mapa 2D*.
- 2. Pulse la pantalla *Mapa* o el botón **buscador en 4 direcciones** para ver las coordenadas.
- Sitúe la intersección de las coordenadas en un punto de destino. Cuando las coordenadas se encuentren en la intersección de una calle, se resaltará esta calle, mostrando su nombre.
- 4. Pulse la intersección de las coordenadas o el botón **buscador en 4 direcciones**. Aparecerá el menú *desplegable*.
- 5. Seleccione Establecer como ubicación de partida. Aparecerá el menú *desplegable*.

#### Paso tres: seleccionar punto de destino

Establezca un destino mediante la pantalla *Destino* (consulte las páginas 21-37) o el menú *desplegable* de la pantalla *Mapa 2D* realizando lo siguiente:

- 1. Pulse la pantalla *Mapa* o el botón **buscador en 4 direcciones** para ver las coordenadas.
- Sitúe la intersección de las coordenadas en un punto de destino. Cuando las coordenadas se encuentren en la intersección de una calle, se resaltará esta calle, mostrando su nombre.
- 3. Pulse la intersección de las coordenadas o el botón **buscador en 4 direcciones**. Aparecerá el menú *desplegable*.
- 4. Seleccione Navegar a.

Aparecerá el menú desplegable. La pantalla Mapa 3D mostrará la ruta calculada en modo de Demostrador de ruta.

 Si ha seleccionado la casilla de verificación Repetir en Cálculo de ruta de la pantalla Preferencias, el demostrador de ruta continuará repitiendo la ruta.

#### Desactivación del demostrador de ruta

- 1. Pulse 🏠 para ver la pantalla Menú principal.
- 2. En la pantalla Menú principal, pulse Preferencias.
- 3. En la pantalla *Preferencias*, pulse **Cálculo de ruta.** Aparecerá la pantalla *Cálculo de ruta.*
- 4. Pulse [ dos veces.
- 5. Anule la selección de la casilla de verificación Demostrar ruta.
- 6. Pulse Guardar.

El Demostrador de ruta se deshabilitará. Aparecerá la pantalla Menú principal.

# 15. Favoritos y Mi casa

Puede guardar hasta un máximo de 200 destinos como favoritos, uno de los cuales puede guardarse como Mi casa. Mi casa puede ser cualquier favorito designado. Sin embargo, es recomendable que corresponda a la casa o a cualquier otro destino habitual del usuario.

Puede guardar un favorito desde la pantalla Vista preliminar después de la búsqueda de una dirección o desde el menú *desplegable* de la pantalla *Mapa 2D*.

### Almacenamiento de un favorito

- 1. Busque una dirección mediante las pantallas destino *y Teclado*, tal y como se describe en *Configuración del* destino, páginas 21-37, o cree un viaje de varias paradas, como se describe en la sección *Viaje de varias paradas*, páginas 39-49, hasta que aparezca la pantalla *Vista preliminar.*
- 2. Pulse Guardar.

Aparecerá la pantalla Nuevo favorito.

| Nuevo favorito                                                |  |  |  |
|---------------------------------------------------------------|--|--|--|
| Nombre C/DE SAN CRISTÓBAL, 9                                  |  |  |  |
| C/ DE SAN CRISTÓBAL, 9<br>12500 VINARÓS (CASTELLÓN)<br>ESPAÑA |  |  |  |
| Guardar como casa                                             |  |  |  |
| Guardar como favorito                                         |  |  |  |

3. Para cambiar el nombre del favorito, pulse el cuadro **Nombre.** Aparecerá la pantalla *Introducir texto.* 

| Introducir texto |                         |  |  |   |     |     |   |
|------------------|-------------------------|--|--|---|-----|-----|---|
| C/ D             | C/ DE SAN CRISTÓBAL, 9_ |  |  |   |     |     |   |
| Α                |                         |  |  | E | F   | G   | н |
|                  |                         |  |  | м | N   | 0   | Р |
|                  |                         |  |  |   | ۷   | w   | × |
|                  |                         |  |  |   | 123 | Alt | * |
| ESC 🛩 Intro      |                         |  |  |   |     |     |   |

- Para seleccionar un carácter, púlselo.
- Para eliminar un carácter, pulse ESC o <<; mantenga pulsado ESC para eliminar la línea.
- Para ver la pantalla *Introducir texto* con función de introducción de números y símbolos, pulse **123**.
- Para ver la pantalla Introducir texto en modo alterno, pulse + o Alt.
- Para ver la pantalla Introducir texto en modo alfabético, pulse o ABC.
- Una vez que haya introducido un nombre para el favorito, pulse Intro. Aparecerá la pantalla *Nuevo favorito*.

- 4. Realice una de las siguientes acciones:
  - Para guardarlo como favorito, pulse **Guardar como favorito.** El favorito se guardará. Aparecerá la pantalla *Va a.*
  - Para guardar como Mi casa, pulse **Guardar como Mi casa**. El favorito se guarda como Mi casa. Aparecerá la pantalla *Va a.*

# Almacenamiento de un favorito desde la pantalla *Mapa 2D*

- 1. En el *menú principal*, seleccione **Mapa**. Aparecerá la pantalla *Mapa 2D*.
- Pulse la pantalla Mapa o pulse el botón buscador en 4 direcciones para ver las coordenadas.
- 3. Sitúe la intersección de las coordenadas. Cuando las coordenadas se encuentren en la intersección de una calle, se resaltará esta calle, mostrando su nombre.
- 4. Pulse la intersección de las coordenadas o el botón **buscador en 4 direcciones**. Aparecerá el menú *desplegable*.

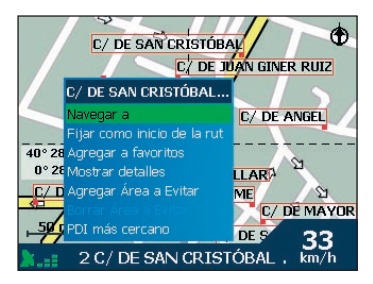

5. Seleccione **Agregar a favoritos.** Aparecerá la pantalla *Nuevo favorito.* 

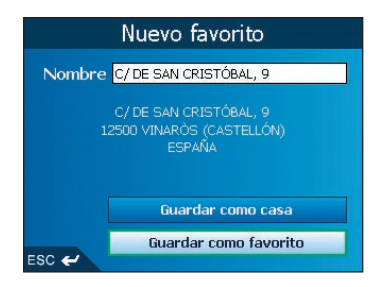

6. Para cambiar el nombre del favorito, seleccione el cuadro **Nombre.** Aparecerá la pantalla *Introducir texto.* 

| Introducir texto |                         |  |  |   |     |     |    |
|------------------|-------------------------|--|--|---|-----|-----|----|
| C/ D             | C/ DE SAN CRISTÓBAL, 9_ |  |  |   |     |     |    |
| Α                |                         |  |  | Е | F   | G   | н  |
|                  |                         |  |  | М | N   | 0   | Р  |
|                  |                         |  |  |   | V   | w   | ×  |
|                  |                         |  |  |   | 123 | Alt | ** |
| ESC 🛩 Intro      |                         |  |  |   |     |     |    |

- Para seleccionar un carácter, púlselo.
- Para eliminar un carácter, pulse ESC o <<; mantenga pulsado ESC para eliminar la línea.
- Para ver la pantalla Introducir texto con función de introducción de números y símbolos, pulse 123.
- Para ver la pantalla Introducir texto en modo alterno, pulse + o Alt.
- Para ver la pantalla Introducir texto en modo alfabético, pulse o ABC.
- Una vez que haya introducido un nombre para el favorito, pulse Intro. Aparecerá la pantalla *Nuevo favorito*.
- 7. Realice una de las siguientes acciones:
  - Para guardarlo como favorito, pulse **Guardar como favorito.** El favorito se guardará. Aparecerá la pantalla *Va a*.
  - Para guardar como Mi casa, pulse Guardar como Mi casa.
     El favorito se guarda como Mi casa. Aparecerá la pantalla Va a.

### Edición del nombre del favorito

- 1. En el menú principal, pulse Ir a.
- 2. En la pantalla *Ir a*, pulse **Favoritos.** Aparecerá la pantalla *Favorito*.
- 3. Seleccione el favorito que desea editar. Aparecerá la pantalla Vista preliminar del favorito.

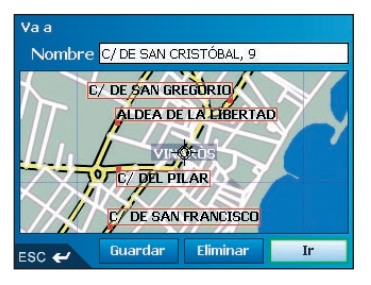

- 4. Pulse la casilla **Nombre**.
  - Aparecerá la pantalla Introducir texto.

|               | Introducir texto |       |       |    |     |     |   |
|---------------|------------------|-------|-------|----|-----|-----|---|
| C/ D          | e san            | CRIST | ÓBAL, | 9_ |     |     |   |
| Α             |                  |       |       | E  | F   | 6   | н |
|               |                  | К     |       | М  | N   | 0   | Р |
|               |                  |       |       | U  | v   | w   | × |
|               |                  |       |       |    | 123 | Alt | * |
| ESC 🛩 Guardar |                  |       |       |    |     |     |   |

- Para seleccionar un carácter, púlselo.
- Para eliminar un carácter, pulse ESC o <<; mantenga pulsado ESC para eliminar la línea.
- Para ver la pantalla Introducir texto con función de introducción de números y símbolos, pulse **123**.
- Para ver la pantalla Introducir texto en modo alterno, pulse + o Alt.
- Para ver la pantalla Introducir texto en modo alfabético, pulse o ABC.
- Una vez que haya introducido un nombre para el favorito, pulse Guardar. Aparecerá la pantalla Nuevo favorito.
- 5. Realice una de las siguientes acciones:
  - Para guardarlo como favorito, pulse **Guardar como favorito.** El favorito se guardará. Aparecerá la pantalla *Va a*.
  - Para guardar como Mi casa, pulse Guardar como Mi casa.
     El favorito se guarda como Mi casa. Aparecerá la pantalla Va a.

### Eliminación de un favorito

- 1. En el *menú principal*, pulse lr a.
- 2. En la pantalla Va a, pulse Favoritos. Aparecerá la pantalla Favorito.
- 3. Seleccione el favorito que desea eliminar. Aparecerá la pantalla Vista preliminar del favorito.
- 4. Pulse Eliminar.

Aparecerá un cuadro de diálogo de advertencia que solicita confirmación

| Va a   |                                                      |                                                  |    |
|--------|------------------------------------------------------|--------------------------------------------------|----|
| Nombre | C/ DE SAN CF                                         | RISTÓBAL, 9                                      |    |
|        | / DE SAN GR<br>ALDEA DE<br>// C/ DEL PI<br>C/ DE SAN | EGURIO<br>LA EIBERTA<br>CALS<br>LAR<br>FRANCISCO |    |
| ESC 🛩  | Guardar                                              | Eliminar                                         | Ir |

para eliminar el favorito.

5. Pulse **Sí**.

El favorito se eliminará. Aparecerá la pantalla Favorito.

## Navegación a un favorito

- 1. En el menú principal, pulse lr a.
- 2. En la pantalla *Va a*, pulse **Favoritos**. Aparecerá la pantalla *Favorito*.
- 3. Seleccione un favorito. Aparecerá la pantalla Vista preliminar del favorito.

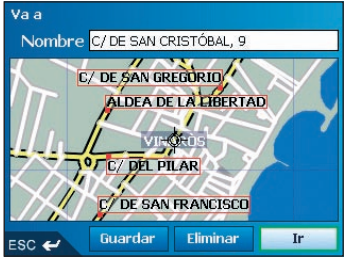

#### 4. Pulse Ir.

La ruta se calcula y se muestra en la pantalla Mapa 3D.

## Navegación a Mi casa

- 1. En el menú principal, pulse lr a.
- 2. En la pantalla *Va a*, pulse **Mi casa**. La ruta se calcula y se muestra en la pantalla *Mapa 3D*.

## 16. Preferencias

Puede modificar las siguientes preferencias para adaptarlas a sus necesidades.

## Brillo de la pantalla

- 1. Mantenga pulsado el botón + o el botón para ver la escala de Brillo.
- 2. Para incrementar el brillo de la pantalla, pulse +; Para disminuir el brillo de la pantalla, pulse -. La escala de Brillo comprende diez cuadros rectangulares en una fila. Conforme se aumenta el brillo de la pantalla, los siete primeros cuadros pasan de manera progresiva del color gris al verde y los tres últimos se convierten en color rojo.

También puede ajustar el brillo desde la pantalla de preferencias Pantalla. Consulte la página 74.

## Volumen

- 1. Gire el botón Control del volumen hacia arriba o hacia abajo para escuchar una prueba de sonido.
- Gire el botón Control del volumen hacia arriba o hacia abajo y manténgalo pulsado para ver la barra del volumen.
  - Gire el botón Control del volumen hacia arriba o hacia abajo para ajustar el volumen.

También puede ajustar el volumen desde la pantalla de preferencias *Volumen*. Consulte la página 75.

## Preferencias de ruta

- 1. En la pantalla Menú principal, pulse Preferencias.
- 2. En la pantalla Preferencias, pulse Cálculo de ruta.

Aparecerá la primera de las tres pantallas *Cálculo de ruta.* Pulse 🖺 para desplazarse por las pantallas *Cálculo de ruta.* 

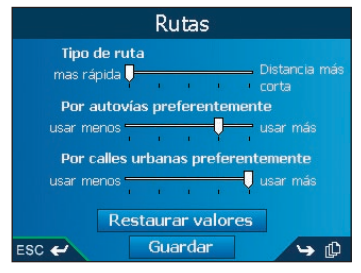

3. Realice una de las siguientes acciones:

| Si desea                       | Realice lo siguiente                                                                                                    |
|--------------------------------|----------------------------------------------------------------------------------------------------|
| Cambiar el <b>Tipo de ruta</b> | Mueva el control del <b>Tipo de ruta</b> hacia<br><b>Más rápida</b> para asignar un coeficiente<br>de ponderación más alto al tiempo de<br>viaje más corto cuando calcule una ruta.<br>Mueva el control del <b>Tipo de ruta</b> hacia |
|                                | Distancia más corta para asignar un<br>coeficiente de ponderación más alto a<br>la distancia de viaje más corta cuando<br>calcule una ruta.                                                                                           |

| Si desea                                                          | Realice lo siguiente                                                                                                    |
|-------------------------------------------------------------------|----------------------------------------------------------------------------------------------------|
| Cambiar la <b>Preferencia por autovías</b>                        | Mueva el control de <b>Por autovías</b><br>preferentemente hacia <b>Usar menos</b><br>para utilizar carreteras distintas de<br>autovías siempre que sea posible<br>al calcular la ruta.<br>Mueva el control hacia <b>Usar más</b> para<br>utilizar autovías siempre que sea posible<br>al calcular la ruta.                                           |
| Cambiar la <b>Preferencia por calles urbanas</b>                  | Mueva el control de <b>Preferencia por</b><br>calles urbanas hacia Usar menos para<br>utilizar carreteras distintas de las urbanas<br>siempre que sea posible al calcular la ruta.<br>Mueva el control de <b>Preferencia por</b><br>calles urbanas hacia Usar más para<br>utilizar carreteras urbanas siempre que<br>sea posible al calcular la ruta. |
| Volver a la configuración predeterminada                          | Seleccione <b>Restaurar valores</b> en la<br>primera pantalla Cálculo de ruta. De esta<br>forma se restaurará la configuración de<br><b>Tipo de ruta</b> , <b>Preferencia por autovías</b><br>y <b>Preferencia por calles urbanas</b> .                                                                                                    |
| Evitar carreteras de peaje                                        | seleccione la casilla de verificación<br>Evitar carreteras de peaje.                                                                                                    |
| Evitar carreteras sin pavimentar                                  | seleccione la casilla de verificación<br>Evitar carreteras sin pavimentar.                                                                                                    |
| Evitar ferries                                                    | Seleccione la casilla de verificación<br>Evitar carreteras ferries.                                                                                                    |
| Recibir un aviso si la ruta incluye carreteras<br>de peaje        | Seleccione la casilla de verificación<br><b>Carreteras de peaje</b> para ver un mensaje<br>de advertencia al inicio del viaje si la ruta<br>incluye carreteras de peaje.                                                                                                    |
| Recibir un aviso si la ruta incluye carreteras<br>sin pavimentar  | Seleccione la casilla de verificación<br>Carreteras sin pavimentar para ver un<br>mensaje de advertencia al inicio del viaje<br>si la ruta incluye carreteras sin pavimentar.                                                                                                    |
| Recibir un aviso si la ruta incluye ferries                       | Seleccione la casilla de verificación<br>Ferries para ver un mensaje de<br>advertencia al inicio del viaje si la ruta<br>incluye carreteras de peaje.                                                                                                    |
| Habilitar el Demostrador de ruta                                  | Seleccione la casilla de verificación<br><b>Demostrar ruta</b> . Le permite planificar<br>y ver una ruta sin ningún punto del GPS.<br>Consulte la página 55 para obtener<br>información adicional.                                                                                                    |
| Habilitar la función de vista repetida<br>del demostrador de ruta | Seleccione la casilla de verificación<br>Repetir.                                                                                                    |
| Habilitar la función Demostrar SmartST                            | Seleccione la casilla de verificación<br><b>Demostrar Smart</b> ST. El demostrador<br>navegará entre el primer y el segundo<br>favorito después de diez segundos.                                                                                                    |

| Si desea                                                                                                    | Realice lo siguiente                                                                                                    |
|----------------------------------------------------------------------------------------------------|----------------------------------------------------------------------------------------------------|
| Habilitar <b>Registro de ruta</b><br>(solamente se utiliza si lo solicita el servicio<br>de atención al cliente de Navman) | Póngase en contacto con el servicio de<br>atención al cliente de Navman, ya que se<br>recomienda el uso de esta función bajo la<br>supervisión de personal técnico de Navman. |

#### 4. Pulse Guardar.

Aparecerá la pantalla Menú principal.

### Preferencias de idioma

- 1. En la pantalla Menú principal, pulse Preferencias.
- 2. En la pantalla *Preferencias*, pulse **Idioma**. Aparecerá la pantalla **Idioma**.

| Idioma   |                                 |
|----------|---------------------------------|
| Idi      | oma                             |
| -        | Español - Femenino 🏾 🔿          |
| Ins<br>V | strucciones orales<br>Habilitar |
| ESC 🛩    | Guardar                         |

3. Para modificar el idioma, incluido el esquema de voz utilizado para la guía por voz durante la navegación, seleccione el esquema de voz que desee en la casilla *Idioma* pulsando las flechas derecha o izquierda o los botones derecho e izquierdo del **buscador** en 4 direcciones.

iCN 510: si (a) adquirió el iCN en Australia, Canada, Nueva Zelandia o EE.UU.

(b) utiliza una tarjeta de memoria distinta de la suministrada con el iCN o (c) los archivos de la tarjeta de memoria original se han eliminado, sólo estará disponible el idioma inglés.

Para cambiar el idioma a uno distinto del inglés, consulte Instalación de un idioma en el iCN 510 de la página 84.

iCN520: solo los idiomas instalados en la memoria interna del iCN estarán disponibles para su selección. Para obtener información adicional, consulte *Instalación de un idioma en el iCN 520* en la página 19.

- 4. Para habilitar las **instrucciones de guía por voz** durante la navegación, seleccione la casilla de verificación **Habilitar**.
- 5. Pulse Guardar.

Pantalla

Predeterminado

Iluminación nocturna del teclado

Guardar

Noche

-

**ч** 

Esquema de colores del mapa

Zoom automático
 Mostrar siguiente giro
 Mostrar siguientes 4 giros

Colores de mapas

# Preferencias de Mapa Mostrar configuración

- 1. En la pantalla Menú principal, pulse Preferencias.
- 2. En la pantalla Preferencias, pulse Mapas.
- 3. En la pantalla Mapas, pulse Mostrar.

Aparecerá la primera de las dos pantallas *Mostrar*. Pulse D para desplazarse por las pantallas *Pantalla*.

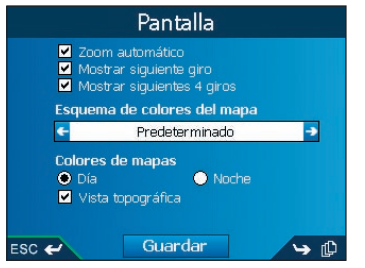

Dibujo 1: iCN 510

Dibujo 2: iCN 520

4

ESC 🛹

🔿 Día

4. Realice los siguientes pasos:

| Si desea                                                                  | Realice lo siguiente                                                                                                    |
|---------------------------------------------------------------------------|----------------------------------------------------------------------------------------------------|
| Habilitar Zoom automático durante la navegación                           | Seleccione la casilla de verificación <b>Zoom</b><br>automático. Si está seleccionada, la<br>pantalla <i>Mapa 2D y Mapa 3D</i> ampliarán<br>o reducirán automáticamente la imagen<br>según su velocidad para permitirle una<br>visión óptima de la ruta. |
| Habilitar el acceso a la pantalla<br>Siguiente giro                       | Seleccione la casilla de verificación<br>Mostrar pantalla Siguiente giro.                                                                                                    |
| Habilitar el acceso a la pantalla<br>Siguientes 4 giros                   | Seleccione la casilla de verificación<br>Mostrar pantalla Siguientes 4 giros.                                                                                                    |
| Cambiar el esquema de colores                                             | Seleccione el esquema que prefiera en<br>el cuadro <b>Esquema de colores del Mapa</b><br>pulsando las flechas izquierda o derecha<br>o los botones derecho o izquierdo del<br><b>buscador en 4 direcciones</b> .                                         |
| Mejorar el contraste de la pantalla<br>en situaciones de mucha o poca luz | Bajo <b>Colores del</b> <i>Mapa</i> , seleccione <b>Día</b> o <b>Noche</b> .                                                                                                    |
|                                                                           | iCN 520 únicamente: si la opción Noche<br>está seleccionada, se habilitará la casilla<br>de verificación Iluminación nocturna del<br>teclado numérico.                                                                                                   |

| Si desea                                                                                     | Realice lo siguiente                                         |  |
|----------------------------------------------------------------------------------------------|--------------------------------------------------------------|--|
| iCN 520 únicamente: encienda el                                                              | Seleccione la casilla de verificación                        |  |
| alumbrado de fondo del teclado numérico                                                      | Iluminación nocturna del teclado                             |  |
| cuando el iCN use alimentación externa                                                       | numérico                                                     |  |
| Nota: esta opción solo está disponible<br>cuando Colores del mapa está ajustada<br>en Noche. |                                                              |  |
| Ver información topográfica en las pantallas <i>Mapa 2D</i> y <i>Mapa 3D</i>                 | Seleccione la casilla de verificación<br>Mostrar topografía. |  |
| Mostrar líneas de la cuadrícula en                                                           | Seleccione la casilla de verificación                        |  |
| las pantallas <i>Mapa 2D</i> y <i>Mapa 3D</i>                                                | Mostrar líneas de la cuadrícula.                             |  |
| Mostrar una brújula orientada hacia el                                                       | Seleccione la casilla de verificación                        |  |
| norte en las pantallas <i>Mapa 2D</i> y <i>Mapa 3D</i>                                       | Mostrar brújula sobre Mapa.                                  |  |
| Mostrar iconos de prohibido el paso en                                                       | Seleccione la casilla de verificación                        |  |
| carreteras donde no está permitido el paso                                                   | Mostrar carreteras donde está                                |  |
| en las pantallas <i>Mapa 2D</i> y <i>Mapa 3D</i>                                             | prohibido el paso.                                           |  |

5. Pulse Guardar.

Aparecerá la pantalla Menú principal.

## Preferencias de Mapa: Tarjeta de memoria

- 1. En la pantalla Menú principal, pulse Preferencias.
- 2. En la pantalla Preferencias, pulse Mapas.
- 3. En la pantalla **Mapas**, pulse **Tarjeta de memoria.** Aparecerá la pantalla *Mapas - Tarjeta de memoria.*
- 4. Para activar un Mapa, seleccione su casilla de verificación.

Nota: es posible que haya varias páginas de lista de Mapas, dependiendo del número de Mapas instalado. Para ver páginas adicionales, desplácese mediante el **buscador** en 4 direcciones o pulse []].

- 5. Repita el paso 4 hasta que se seleccionen todos los Mapas necesarios.
- 6. Pulse Guardar.

# Preferencias de Mapa: Puntos de interés (PDI)

Los puntos de interés de una región se agrupan por tipos. Esta función le permite seleccionar los tipos que necesita. Por ejemplo, quizás sólo le interesen los sitios de esparcimiento y desee deshabilitar otros tipos de puntos de interés, como colegios.

- 1. En la pantalla Menú principal, pulse Preferencias.
- 2. En la pantalla Preferencias, pulse Mapas.
- 3. En la pantalla *Mapas*, pulse **Puntos de interés.** Aparecerá la pantalla *Puntos de interés.*

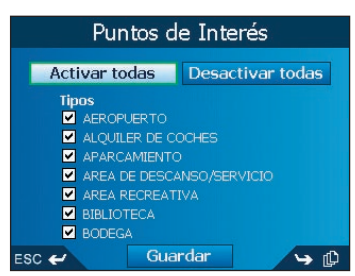

- Puede mostrar u ocultar los iconos de todos los tipos de PDI en las pantallas Mapa 2D y Mapa 3D o mostrar de manera selectiva los iconos deseados de la lista de tipos de PDI.
  - Para ver todos los iconos de PDI (por ejemplo, iconos de todos los tipos de PDI) en las pantallas Mapa 2D y Mapa 3D, seleccione Activar todos. Para no ver ningún icono, seleccione Desactivar todos.
  - Para ver un icono de tipo de PDI específico, seleccione la casilla de verificación Tipo de PDI. Repita el proceso hasta que se seleccionen todos los tipos de PDI deseados.

Nota: es posible que haya varias páginas de tipos de PDI, dependiendo de los mapas instalados. Para ver páginas adicionales de tipos de PDI, desplácese mediante el buscador en 4 direcciones o pulse [].

5. Pulse Guardar.

## Preferencias de alertas: PDI activos

La configuración de PDI activos permite establecer avisos sonoros y visuales de advertencia para PDI personalizados que se activarán dentro de un radio de distancia determinado de su ubicación. Por ejemplo, se emitirá un aviso sonoro de advertencia o se mostrará un aviso visual cuando un PDI activo se encuentre a una distancia de 45 m, aunque no necesariamente debe encontrarse en su ruta.

Nota: debe instalar primero los PDI personalizados en el iCN mediante SmartST Desktop antes de poder configurarlos como PDI activos. Consulte Editor de puntos de interés (PDI) en las páginas 89-91.

- 1. En el menú *Preferencias*, pulse **Alertas de seguridad**. Aparecerá la pantalla *Alertas de seguridad*.
- 2. En la pantalla *Alertas de seguridad*, pulse **PDI activo**. Aparecerá la pantalla *Seleccionar PDI activo*.

| Seleccionar punto de interés ac |  |  |
|---------------------------------|--|--|
| SPEEDCAM [ACTIVE]               |  |  |
|                                 |  |  |
|                                 |  |  |
|                                 |  |  |
|                                 |  |  |
|                                 |  |  |
| ESC 🛩                           |  |  |

3. Seleccione un tipo de PDI personalizado.

Aparecerá la pantalla Configuración de activado de punto de interés.

| Configuración de activado de p                     |
|----------------------------------------------------|
| SPEEDCAM  Active  Advertencia sonora  Aviso visual |
| Distance to POI (m)                                |
| i i Y i i i i iuum                                 |
| ESC 🛩                                              |

- 4. Seleccione la casilla de verificación Activo para activar el PDI.
- 5. Modifique la configuración como sea necesario:
  - Para recibir un aviso sonoro de advertencia cuando se encuentre cerca de un punto de interés, seleccione la casilla de verificación **Aviso sonoro**.
  - Para recibir un aviso visual de advertencia cuando se encuentre cerca de un punto de interés, seleccione la casilla de verificación Aviso visual.
  - Mueva el control de la distancia hasta el punto de interés para seleccionar la distancia a la que se activará el aviso.
- 6. Pulse Guardar.

# Preferencias de alerta: velocidad y señales de GPS

La configuración de Seguridad le permite configurar advertencias relativas a la seguridad.

- 1. En el menú *Preferencias*, pulse **Alertas de seguridad**. Aparecerá la pantalla *Alertas de seguridad*.
- 2. En la pantalla *Alertas de seguridad*, pulse **Seguridad**. Aparecerá la pantalla *Seguridad*.

| Seguridad                                                         |  |
|-------------------------------------------------------------------|--|
| Velocidad<br>€ 1111 200 11111 → km/h                              |  |
| ✓ Advierta a conductor al operar Avisar cuando se pierda la señal |  |
|                                                                   |  |
| ESC 🛩 Guardar                                                     |  |

3. Realice los siguientes pasos:

| Si desea                                                                                                    | Realice lo siguiente                                                                                                    |  |
|----------------------------------------------------------------------------------------------------|----------------------------------------------------------------------------------------------------|--|
| Habilitar un aviso sonoro de<br>advertencia durante el viaje<br>o cuando se supera una<br>velocidad designada              | Seleccione la velocidad en la casilla <b>Velocidad</b><br>pulsando las flechas izquierda o derecha o mediante<br>los botones derecho o izquierdo del <b>buscador en</b><br><b>4 direcciones</b> . Pulse <b>Guardar</b> .<br>Aparecerá la pantalla <i>Alertas de Seguridad</i> . |  |
|                                                                                                    | Nota: la alerta de la señal GPS se activará cuando<br>se seleccione una alerta de velocidad.                                                                                                    |  |
| Habilitar un aviso visual si<br>se accede a la pantalla <i>Menú</i><br><i>principal</i> desde un vehículo<br>en movimiento | Seleccione la casilla de verificación <b>Avisar</b><br>al conductor durante el funcionamiento.                                                                                                    |  |
| Habilitar un aviso sonoro y<br>visual cuando se pierda la señal                                                            | Seleccione la casilla de verificación Avisar cuando<br>se pierda la señal del GPS.                                                                                                    |  |
| del GPS                                                                                                    | Nota: la alerta de la señal GPS se activará cuando<br>se seleccione una alerta de velocidad.                                                                                                    |  |

#### 4. Pulse Guardar.

# Mis preferencias de datos: Mis puntos de interés (Mi PDI)

Los puntos de interés (PDI) personalizados se instalan desde el editor de PDI de SmartST Desktop (consulte las páginas 89-91) y vienen enumerados en la pantalla *Mis puntos de interés*.

- 1. En la pantalla Menú principal, pulse Preferencias.
- 2. En la pantalla *Preferencias*, pulse **Mis datos**.
- 3. En la pantalla *Mis datos*, pulse **Mi PDI.** Aparecerá la pantalla *Mi punto de interés*.
- 4. Para seleccionar un archivo de puntos de interés, seleccione la casilla de verificación Puntos de interés.

Nota: es posible que haya varias páginas de tipos de puntos de interés, dependiendo del número de Mapas instalado. Para ver páginas adicionales de tipos de puntos de interés, desplácese mediante el buscador en 4 direcciones o pulse []].

5. Pulse Guardar.

Aparecerá la pantalla Menú principal.

## Mis preferencias de datos: Quitar datos

- 1. En la pantalla *Menú principal*, pulse **Preferencias**. Aparecerá la pantalla *Preferencias*.
- 2. En la pantalla *Preferencias*, pulse **Mis datos.** Aparecerá la pantalla *Mis datos.*
- 3. En la pantalla *Mis datos*, pulse **Quitar datos.** Aparecerá la pantalla *Quitar datos.*
- 4. Realice lo siguiente:

| Si desea                           | Realice lo siguiente                                                                                                    |
|------------------------------------|----------------------------------------------------------------------------------------------------|
| Eliminar los destinos<br>recientes | Seleccione <b>Borrar destinos recientes</b> .<br>Cuando se abra el cuadro de diálogo de advertencia,<br>seleccione <b>Sí</b> . |
| Eliminar favoritos                 | Seleccione <b>Borrar favoritos</b> .<br>Cuando se abra el cuadro de diálogo de advertencia,<br>seleccione <b>Sí</b> .          |
|                                    | Nota: esta opción no borrará Mi casa.                                                                                          |
| Borrar zonas a evitar              | Seleccione <b>Borrar zonas a evitar</b> .<br>Cuando se abra el cuadro de diálogo de advertencia,<br>seleccione <b>Sí</b> .     |

5. Pulse 1 para volver a la pantalla Menú principal.
### Estado del GPS

Las señales se transmiten mediante satélites del Sistema de Posicionamiento Global (GPS, Global Positioning System) que orbitan alrededor de la Tierra. La pantalla *Fuerza de la señal de los satélites* proporciona una representación visual de la información recibida.

Se muestran la latitud y longitud junto con una brújula orientada hacia el norte, el rumbo en grados y la velocidad terrestre. La potencia de cada satélite se muestra en un gráfico de barras.

En la pantalla *Menú principal*, seleccione *Preferencias* → *Más Preferencias* → *Estado del GPS*. Aparecerá la pantalla *Fuerza de señal de los satélites*.

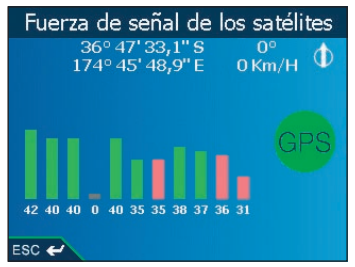

También puede acceder a esta pantalla desde las pantallas Mapa 2D, Mapa 3D, Siguiente giro

y Siguientes 4 giros, pulsando el indicador Potencia del GPS 🔝 📰

El círculo a la derecha de la pantalla se ilumina en verde cuando hay un punto válido (2D o *3D*) y en rojo cuando no hay ningún punto disponible. El punto válido se obtendrá de manera más rápida si el vehículo se encuentra estacionado en lugar de en movimiento.

Los satélites disponibles en la posición actual se muestran como barras de color gris, rojo y verde:

| Color de barras | Descripción                                                      |
|-----------------|------------------------------------------------------------------|
| Gris            | Sin señal                                                        |
| Rojo            | Señal válida aunque no se está utilizando para fijar su posición |
| Verde           | Señal válida que se está utilizando para fijar su posición       |

#### Preferencias de medidas

- 1. En la pantalla *Menú principal*, pulse **Preferencias**. Aparecerá la pantalla *Preferencias*.
- 2. En la pantalla *Preferencias*, pulse **Más preferencias**. Aparecerá la pantalla *Preferencias*.
- 3. En la segunda pantalla *Preferencias,* seleccione **Medidas**. Aparecerá la pantalla *Medidas*.
- 4. Realice los siguientes pasos:

| Si desea                                    | Realice lo siguiente                                                                                                    |  |
|---------------------------------------------|----------------------------------------------------------------------------------------------------|--|
| Cambiar el <b>Formato</b><br>de la posición | Seleccione la opción Grados decimales o la opción Grados, minutos, segundos.                                                                                                    |  |
| Cambiar la diferencia<br>horaria local      | Seleccione la diferencia de hora con el Tiempo Universal<br>Coordinado (UTC) de su ubicación desde la casilla<br><b>Diferencia horaria local</b> pulsando las flechas izquierda<br>o derecha o los botones izquierdo o derecho del <b>buscador</b><br><b>en 4 direcciones</b> .<br>A continuación, seleccione la opción <b>12 horas</b> o <b>24 horas</b><br>para el formato horario. |  |
| Elegir las unidades de distancia*           | Seleccione la opción kilómetros o la opción millas.                                                                                                    |  |

#### 5. Pulse Guardar.

Aparecerá la pantalla Menú principal.

\* Sólo está disponible si está seleccionado el idioma Inglés RU o Inglés EE.UU.

#### Preferencias de hardware: Pantalla

- 1. En la pantalla *Menú principal*, pulse **Preferencias**. Aparecerá la pantalla *Preferencias*.
- 2. En la pantalla *Preferencias*, pulse **Más preferencias**. Aparecerá la pantalla *Preferencias*.
- 3. En la segunda pantalla *Preferencias*, seleccione **Hardware**. Aparecerá la pantalla *Hardware*.
- 4. En la pantalla *Hardware*, pulse **Pantalla**. Aparecerá la pantalla *Pantalla*.

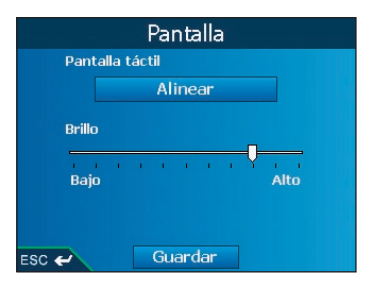

5. Realice los siguientes pasos:

| Si desea                         | Realice lo siguiente                                                                       |  |
|----------------------------------|--------------------------------------------------------------------------------------------|--|
| Alinear la pantalla táctil       | Pulse Alinear y siga las instrucciones.                                                    |  |
|                                  | Nota: las instrucciones sólo están disponibles<br>en inglés.                               |  |
| Ajustar el brillo de la pantalla | Mueva el control <b>Brillo</b> hacia <b>Alto</b> para aumentar el brillo de la pantalla.   |  |
|                                  | Mueva el control <b>Brillo</b> hacia <b>Bajo</b> para reducir<br>el brillo de la pantalla. |  |

#### 6. Pulse Guardar.

Aparecerá la pantalla Menú principal.

#### Preferencias de hardware: Volumen

- 1. En la pantalla *Menú principal*, pulse **Preferencias**. Aparecerá la pantalla *Preferencias*.
- 2. En la pantalla *Preferencias*, pulse **Más preferencias**. Aparecerá la pantalla *Preferencias*.
- 3. En la segunda pantalla *Preferencias*, seleccione **Hardware**. Aparecerá la pantalla *Hardware*.
- 4. En la pantalla *Hardware*, pulse **Volumen**. Aparecerá la pantalla *Volumen*.

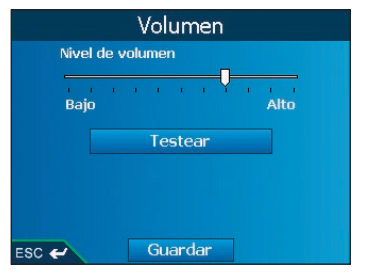

- 5. Para aumentar el volumen, mueva el control **Nivel del volumen** hacia **Alto**; para reducir el volumen, mueva el control **Nivel del volumen** hacia **Bajo**.
  - Pulse **Prueba** para hacer una prueba de volumen.
- 6. Pulse Guardar.

Aparecerá la pantalla Menú principal.

## Preferencias de hardware: Estado de la ali mentación

- 1. En la pantalla *Menú principal*, pulse **Preferencias**. Aparecerá la pantalla *Preferencias*.
- 2. En la pantalla *Preferencias*, pulse **Más preferencias**. Aparecerá la pantalla *Preferencias*.

- 3. En la segunda pantalla *Preferencias*, seleccione **Hardware**. Aparecerá la pantalla *Hardware*.
- 4. En la pantalla *Hardware*, pulse **Nivel de batería**. Aparecerá la pantalla *Nivel de batería*.

| Nivel de batería                             |
|----------------------------------------------|
| Nivel de alimentación externa<br>Apagado     |
| Nivel de batería de repuesto interna<br>Alto |
| 100%                                         |
|                                              |
| ESC 🛩                                        |

5. Pulse 1 para volver a la pantalla Menú principal.

#### Preferencias de hardware: Opciones de energía

- 1. En la pantalla *Menú principal*, pulse **Preferencias**. Aparecerá la pantalla *Preferencias*.
- 2. En la pantalla *Preferencias*, pulse **Más preferencias**. Aparecerá la pantalla *Preferencias*.
- 3. En la segunda pantalla *Preferencias*, seleccione **Hardware**. Aparecerá la pantalla *Hardware*.
- 4. En la pantalla *Hardware*, pulse **Opciones de energía**. Aparecerá la pantalla *Opciones de energía*.

| Opciones de energía                        |
|--------------------------------------------|
| Alimentación externa                       |
| 🔲 Ir al modo Ahorro de energía si no se us |
| 🗲 5 minutos                                |
| Batería interna                            |
| Ir al modo Ahorro de energía si no se us   |
| 🗲 1 minuto 🍠                               |
|                                            |
| ESC 🛩 Guardar                              |

5. Realice lo siguiente:

| Si desea                                                                                            | Realice lo siguiente                                                                                                    |
|----------------------------------------------------------------------------------------------------|----------------------------------------------------------------------------------------------------|
| Cambiar el tiempo<br>transcurrido antes de                                                          | Seleccione la casilla de verificación Ir a Modo de ahorro de potencia si no se usa para bajo Potencia externa.                                                                                                    |
| entrar en estado de<br>inactividad cuando esté<br>conectado a una fuente<br>de alimentación externa | Seleccione el tiempo transcurrido cuando esté conectado<br>a una fuente de alimentación externa antes de entrar<br>en estado de inactividad pulsando las flechas izquierda<br>y derecha o mediante los botones izquierdo y derecho<br>del <b>buscador en 4 direcciones</b> . |

| Si desea                                                          | Realice lo siguiente                                                                                                    |
|-------------------------------------------------------------------|----------------------------------------------------------------------------------------------------|
| Cambiar el tiempo<br>transcurrido antes de<br>entrar en estado de | Seleccione la casilla de verificación Ir a Modo de<br>ahorro de potencia si no se usa para bajo Batería<br>de soporte interna.                                                                                                    |
| inactividad cuando se usa<br>energía de la batería                | Seleccione el tiempo transcurrido cuando esté conectado<br>a una fuente de alimentación externa antes de entrar<br>en estado de inactividad pulsando las flechas izquierda<br>y derecha o mediante los botones izquierdo y derecho<br>del <b>buscador en 4 direcciones</b> . |

#### 6. Pulse Guardar.

Aparecerá la pantalla Menú principal.

#### Preferencias de inicio

- 1. En la pantalla *Menú principal*, pulse **Preferencias**. Aparecerá la pantalla *Preferencias*.
- 2. En la pantalla *Preferencias*, pulse **Más preferencias**. Aparecerá la pantalla *Preferencias*.
- 3. En la segunda pantalla *Preferencias*, seleccione **Inicio**. Aparecerá la pantalla *Inicio*.

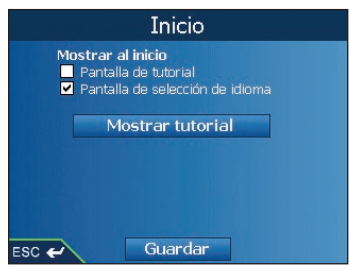

4. Realice lo siguiente:

| Si desea                                          | Realice lo siguiente                                                                                                    |  |
|---------------------------------------------------|----------------------------------------------------------------------------------------------------|--|
| Ver el Tutorial al inicio                         | Seleccione la casilla de verificación Pantalla del Tutorial.                                                                                                    |  |
| Ver la pantalla Selección<br>del idioma al inicio | Seleccione la casilla de verificación <b>Pantalla de selección</b> del idioma.                                                                                         |  |
|                                                   | Nota: si solo hay un idioma disponible en el iCN, la pantalla<br>Idioma no se mostrará al inicio, ni siquiera si esta casilla de<br>verificación está seleccionada.    |  |
| Ver el <i>Tutorial</i>                            | Seleccione <b>Mostrar</b> <i>Tutorial</i> . Aparecerá la primera pantalla <i>Tutorial</i> . Pulse [] varias veces para desplazarse por las pantallas <i>Tutorial</i> . |  |

#### 5. Pulse Guardar.

Aparecerá la pantalla Menú principal.

## 17. SmartST Desktop

SmartST Desktop se utiliza para administrar Mapas hacia y desde el iCN, obtener actualizaciones de software, administrar los puntos de interés (PDI) personalizados e instalar Mapas base.

Nota: para Windows® XP, asegúrese de que Windows XP Service Pack 1 se ha aplicado antes de instalar SmartST Desktop.

#### Microsoft® ActiveSync®

Microsoft ActiveSync se utiliza para establecer una conexión entre el iCN y el ordenador. Active-Sync 3.7.1 se instalará en el ordenador (si aún no lo está) como parte del proceso de instalación de SmartST Desktop.

## Instalación de SmartST Desktop en el ordenador

- 1. Cierre todos los programas que estén abiertos en el ordenador.
- Inserte el CD de la Programa de instalación SmartST en la unidad de CD-ROM del ordenador. Se iniciará el programa de instalación de SmartST Desktop.
  - Si el ordenador no inicia el CD automáticamente, inicie la instalación de forma manual: *Inicio → Ejecutar.*  Escriba D:\Setup SmartST 2005 for iCN500 Series.exe, donde "D" es la letra asignada a la unidad de CD-ROM. Haga clic en Aceptar.
- 3. Siga las instrucciones en pantalla para instalar SmartST Desktop:
  - Seleccione el idioma que desee para SmartST Desktop.
  - Revise y acepte el Acuerdo de licencia para SmartST Desktop y Microsoft ActiveSync (si aún no está instalado en el ordenador).
  - Instale Microsoft ActiveSync (si aún no está instalado en el ordenador) cuando se le indique.
  - Seleccione una carpeta de destino para SmartST Desktop.
- 4. Una vez finalizada la instalación, haga clic en Finalizar. SmartST Desktop se abrirá.

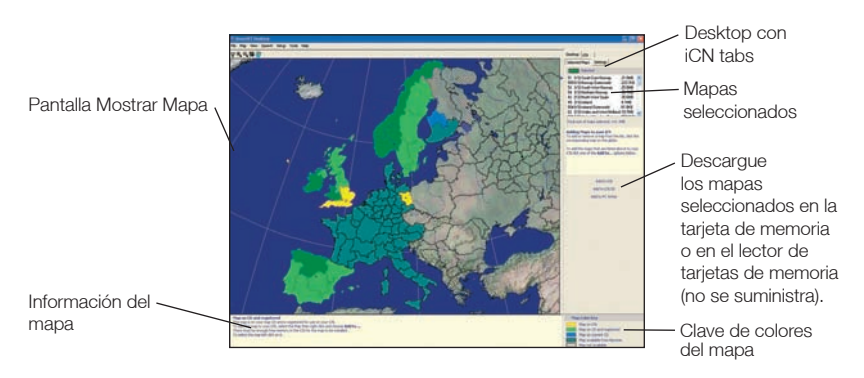

#### iCN 500 serie | Manual del usuario

- 5. Si se le indica que conecte el iCN al ordenador, realice lo siguiente:
  - Conecte el extremo largo del cable USB directamente a un puerto USB del ordenador (no a un concentrador USB); conecte el extremo pequeño a la **entrada de USB** de la parte inferior del iCN.
  - Conecte el extremo pequeño del cable de la unidad de alimentación de CA a la entrada de potencia de la parte inferior del iCN; conecte el otro extremo a la corriente.
  - Pulse **O**. FLiCN se encenderá.
  - Cuando la siguiente pantalla aparezca en el iCN, haga clic en Siguiente.

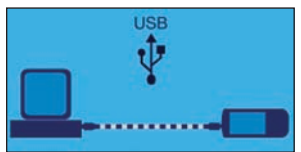

• Microsoft ActiveSync se sincronizará con el iCN.

Ahora ya puede instalar mapas en el iCN.

### Apertura de SmartST Desktop

Una vez instalado SmartST Desktop, podrá acceder a él desde el menú Inicio:

Inicio  $\rightarrow$  Programas  $\rightarrow$  Navman  $\rightarrow$  SmartST Desktop 2005 for iCN500 series

## Desinstalación de SmartST Desktop del ordenador

Es recomendable que use la función Agregar o quitar programas del panel de control de Windows:

1. Abra Agregar o quitar programas:

Inicio  $\rightarrow$  Panel de control  $\rightarrow$  Agregar o quitar programas

Desinstalación: 
 Navman SmartST Desktop 2005 for iCN500 series.

 Nota: es posible que el nombre del programa sea diferente del indicado anteriormente.

SmartST Desktop se ha desinstalado del ordenador.

## 18. Actualización del iCN

### Actualización de la versión de SmartST

Es recomendable que use SmartST Desktop con regularidad para consultar las actualizaciones de software para SmartST en el sitio Web de Navman:

- 1. Si su conexión a Internet es mediante la línea telefónica, conéctese ahora.
- 2. Abra SmartST Desktop: Inicio → Programas → Navman → SmartST Desktop 2005 for iCN500 series
- En el menú Configuración, seleccione Actualizar software y, a continuación, Consultar actualizaciones en la red.
   El ordenador se conectará a Internet y mostrará el sitio Web de Navman.

El ordenador se conectara a internet y mostrara el sitto web de Navinan.

- 4. Descargue la actualización correspondiente a su región, si está disponible.
- En el menú Configuración, seleccione Actualizar software y, a continuación, Actualizar software de iCN. Siga las indicaciones para actualizar el software del iCN.

## Actualización desde la versión anterior de SmartST

Consulte la Guía de instalación que se incluye con la actualización de software.

### 19. Instalación de Mapas mediante SmartST Desktop

El iCN viene con un mapa previamente activado. Si precisa mapas adicionales, primero debe adquirir una Map Product Key. Use SmartST Desktop para activar la Map Product Key e instalar el mapa que necesita.

### Instalación y activación de Mapas en el iCN

1. Abra SmartST Desktop, si aún no lo ha hecho:

 $\textit{Inicio} \rightarrow \textit{Programas} \rightarrow \textit{Navman} \rightarrow \textit{SmartST Desktop}$ 

 Inserte un CD de mapa de SmartST en la unidad de CD del ordenador, se aparecerán los mapas disponibles (el color predeterminado para los mapas disponibles es el azul sombreado).

Nota: si el ordenador abre el Explorador de Windows, cierre la ventana del Explorador.

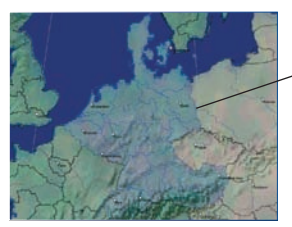

- Los mapas disponibles en el CD de mapas de la unidad de CD-ROM se muestran en azul sombreado.
- 3 Usuarios de Australia, Nueva Zelanda y Norteamérica: si ya ha activado una Map Product Key para su país, vaya al paso 7; en caso contrario, continúe con el paso 4.
  - Usuarios de Europa: si ya ha activado una Gold/Pan-European Map Product Key (activa todos los mapas de Europa), vaya al paso 7; en caso contrario, continúe con el paso 4.
- 4. Haga clic en el mapa que desea instalar en el iCN.

Nota: puede que necesite instalar varios mapas para abarcar la zona geográfica que necesita.

- 5. Si su conexión a Internet es mediante la línea telefónica, conéctese ahora.
- 6. Siga las instrucciones para activar la Map Product Key, entre las que se incluyen:
  - Introduzca la Map Product Key que encontrará en la parte posterior de la caja del CD cuando se le solicite.
  - Se le pedirá que introduzca, o que actualice, sus datos de contacto para que Navman pueda avisarle cuando haya actualizaciones disponibles.
  - El ordenador se conectará a Internet y activará la Map Product Key.
  - Si desea activar un mapa de una región continental no instalada previamente en el iCN, siga las indicaciones para activar la nueva región. Las cuatro regiones continentales son Europa, Norteamérica, Australia y Nueva Zelanda.

|   | Activate Software        |        |
|---|--------------------------|--------|
|   | to and the second second | -      |
|   |                          |        |
| - |                          | NAVMAN |

 Una vez completada la activación, el mapa cambiará de color (el color predeterminado para los mapas activados es el verde claro). Continúe con el paso 7.

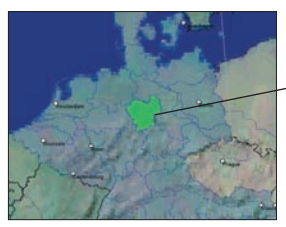

El mapa activado se muestra en verde claro.

7. Haga clic en el mapa que desea instalar en el iCN.

El mapa cambiará de color para indicar que se ha seleccionado (el color predeterminado para los mapas seleccionados es el *verde oscuro*). Encontrará el mapa en la lista de la sección **Seleccionados** de la ficha **Mapas seleccionados del Desktop**.

- 8. Usuarios de Australia, Nueva Zelanda y Norteamérica: si ya ha activado una Map Product Key para su país, repita el paso 7 hasta que todos los mapas necesarios se hayan agregado a la sección Seleccionados de la ficha Mapas seleccionados del Desktop.
  - Usuarios europeos de la Gold/Pan-European Map Product Key: si ya ha activado una Gold/Pan-European Map Product Key (activa todos los mapas de Europa), repita el paso 7 hasta que todos los mapas necesarios se hayan agregado a la sección Seleccionados de la ficha Mapas seleccionados del Desktop.
  - Usuarios europeos de la Silver/Single Map Product Key: si necesita activar otra Silver/ Single Map Product Key (activa un sólo mapa), vaya al paso 4.

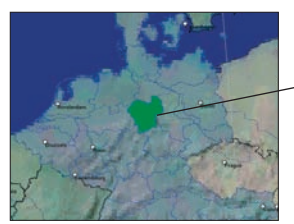

El mapa seleccionado se muestra en verde oscuro.

- 9. Haga clic en un botón Agregar a para instalar en su iCN, tarjeta de memoria o lector de tarjeta de memoria (no se suministra), todos los mapas de la sección Seleccionados de la ficha de Mapas seleccionados del Desktop. SmartST Desktop instalará los mapas seleccionados en el iCN o en la tarjeta de memoria del iCN. Una vez instalados, los mapas cambiarán de color (el color predeterminado para los mapas instalados es el *amarillo*).
- 10. Para utilizar el iCN, desconecte el cable USB del iCN.

**ADVERTENCIA**: no desconecte el cable USB de la **entrada USB** del iCN hasta que se haya actualizado la pantalla *Mostrar mapa* y los mapas instalados hayan cambiado de color (el color predeterminado para los mapas instalados es el *amarillo*).

#### Eliminación de Mapas del iCN

- 1. Abra SmartST Desktop: Inicio → Programas → Navman → SmartST Desktop 2005 for iCN500 series
- 2. Abra la sección **Mapas del iCN**: ficha iCN → Mapas del iCN.
- Haga clic en el Mapa que desea eliminar y seleccione Eliminar del iCN en el menú desplegable. El mapa se eliminará del iCN.

### 20. Instalación de un idioma en el iCN 500 serie

De forma predeterminada, el iCN 510 guarda los archivos en inglés en su memoria interna y el resto de los idiomas en la tarjeta de memoria suministrada con el iCN.

Para cambiar el inglés por otro idioma en el iCN, realice el siguiente procedimiento. Realícelo únicamente si se cumple una de las siguientes condiciones:

- Desea usar una tarjeta de memoria distinta de la suministrada con el iCN,
- Se eliminaron uno o más archivos de la tarjeta de memoria o
- Adquirió el iCN en el Reino Unido o Australia y desea instalar un idioma distinto al inglés.

#### **Requisitos previos**

Los siguientes programas deben estar instalados en el ordenador:

- SmartST Desktop (en el idioma que desee) y
- Microsoft ActiveSync 3.7.1 (o superior).

Si <u>ambos</u> programas no están instalados, realice ahora la instalación completando el procedimiento Instalación de SmartST Desktop en el ordenador de la página 78. Nota: si SmartST Desktop ya está instalado, pero en un idioma distinto del que desea para el iCN, desinstale primero SmartST Desktop (consulte Desinstalación de SmartST Desktop en la página 79. y, a continuación, vuelva a instalar SmartST Desktop con el idioma correcto. Por ejemplo, si desea instalar el idioma francés en el iCN, SmartST Desktop debe estar instalado en francés en el ordenador.

#### Paso uno: quitar SmartST del iCN

- 1. Inserte la tarjeta de memoria en la ranura SD/MMC del iCN.
- Conecte el extremo pequeño del cable USB en la entrada de USB, situada en la parte inferior del iCN, y el otro extremo en la entrada de USB del ordenador. Microsoft ActiveSync se abrirá y se sincronizará con el iCN.
- En Microsoft ActiveSync, haga clic en .
   Windows Explorer se abrirá y mostrará el contenido del iCN.
- 4. En Windows Explorer, seleccione la carpeta Archivos de programa y elimínela.
  - Si aparece una solicitud de confirmación, haga clic en Sí.
- 5. En Windows Explorer, abra la carpeta **Mi disco flash**. Se mostrará el contenido de Mi disco Flash.
- 6. Seleccione todos los archivos y carpetas de la carpeta Mi disco flash y elimínelos.
  - Si aparece una solicitud de confirmación, haga clic en Sí.
- 7. Cierre Windows Explorer.
- 8. Use el puntero digital para ajustar el **Interruptor de la batería** de la parte posterior del iCN en OFF (apagado).

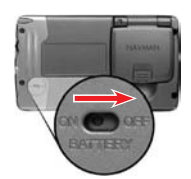

 Espere cinco segundos y, después, ajuste el Interruptor de la batería en ON (encendido). El iCN se encenderá y mostrará la pantalla azul USB. Microsoft ActiveSync se volverá a sincronizar con el iCN.

## **Paso dos:** volver a instalar SmartST en el iCN

- Asegúrese de que el iCN todavía está encendido y conectado al ordenador y, a continuación, abra SmartST Desktop: Inicio → Programas → Navman → SmartST Desktop
- 2. Se le indicará que instale SmartST en el iCN. Haga clic en Sí y siga las instrucciones del ordenador y el iCN.
- 3. Se le pedirá que registre el iCN. Haga clic en No, ya que el iCN ya se registró previamente.
- 4. En el menú Herramientas, seleccione Recuperar información de registro de Navman.
- 5. Siga las instrucciones para recuperar la información de registro del iCN:
  - El ordenador se conectará a Internet para recuperar la información de registro del iCN.
  - Una vez que aparezca la información de registro, haga clic en **Siguiente**. No es necesario introducir una Application Key, ya que el iCN se registró previamente.
- 6. Una vez completada la recuperación del registro, cierre SmartST Desktop y desconecte el iCN del ordenador.

El iCN se reiniciará en el nuevo idioma.

# 21. Navegación continental continua

Los mapas base permiten navegar perfectamente entre los mapas instalados sin necesidad de instalar mapas de todas las regiones de la ruta. Cada *Mapa* base abarca una zona amplia, como Europa Occidental o el continente de EE.UU., y contiene las carreteras principales que conectan con las ciudades y los pueblos. En el *Mapa* base, puede seleccionar una carretera o un punto de interés como el punto de partida o de destino.

Todos los mapas base:

- Contienen conexiones de carreteras y de ferries de importancia nacional o internacional.
- Utilizan menos memoria de la que sería necesaria para instalar todos los mapas detallados equivalentes.
- Excluyen las carreteras más pequeñas y disponen de un nivel reducido de datos geográficos.

Puede agregar o quitar mapas base mediante el programa de instalación de mapas base (consulte a continuación).

#### Instalación del Mapa base

- Abra SmartST Desktop, si aún no lo ha hecho: Inicio → Programas → Navman → SmartST Desktop 2005 for iCN500 series.
- 2. En el menú *Mapa*, haga clic en **Mapas base**. Se abrirá el *Programa de instalación de* mapas *base de Navman*.

| Manachara                               | 1751                                 |                                                                |
|-----------------------------------------|--------------------------------------|----------------------------------------------------------------|
| (V3) Europe Basemap<br>38.1MB Requerido | Agregar<br>Quter                     | 0.0MB Disponible                                               |
| •                                       | - KON SD<br>Agregar<br>Quitar        | 35.4MB Disponible<br>(V3) Europe Basemap<br>(V3) World Outline |
| Progress                                | - Medios extrables del PC<br>Agregor | No Disponible                                                  |

3. Haga clic en el botón **Agregar** apropiado para instalar el *Mapa* base en el iCN, en la tarjeta de memoria o en el lector de tarjetas de memoria (no suministrado).

### Activación del mapa base

- 1. Desconecte el cable USB del iCN. Se encenderá el iCN.
  - Si no es así, pulse **①**.
- 2. En la pantalla Menú principal del iCN, pulse Preferencias.
- 3. En la pantalla Preferencias, pulse Mapas.
- 4. Realice una de las siguientes acciones:
  - Si el Mapa base está en el iCN, en la pantalla Mapas, seleccione Memoria interna. Aparecerá la pantalla Mapas - Memoria interna.
  - Si el *Mapa* base se encuentra en la tarjeta de memoria, en la pantalla *Mapas*, seleccione **Tarjeta de memoria**.

Aparecerá la pantalla Configuración - Tarjeta de memoria.

- 5. Para activar el Mapa base, seleccione la casilla de verificación Mapa base.
- 6. Pulse Guardar.

Aparecerá la pantalla Menú principal.

#### Eliminación del mapa base

- Abra SmartST Desktop, si aún no lo ha hecho: *Inicio* → Programas → Navman → SmartST Desktop 2005 for iCN500 Series.
- En el menú Mapa, haga clic en Mapas base. Se abrirá el Programa de instalación de mapas base de Navman.
- 3. Seleccione el mapa base que desea quitar.
- Haga clic en el botón Quitar apropiado para eliminar el mapa base del iCN, de la tarjeta de memoria o del lector de tarjetas de memoria.

### 22. Características avanzadas de SmartST Desktop

En esta sección se facilita información sobre las características avanzadas de SmartST Desktop. Si no ha instalado SmartST Desktop, consulte la página 75.

### Localización de una ciudad o un pueblo

1. En el menú **Mapa**, haga clic en **Buscar ciudad.** Se abrirá la ventana *Buscar ciudad,* 

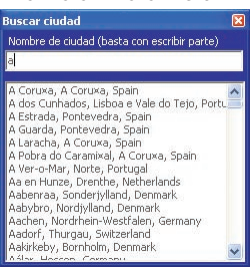

- Escriba el nombre de la ciudad o pueblo en el campo Nombre de ciudad. La lista de las ciudades disponibles se reducirá para ajustarse a su búsqueda.
- Haga doble clic en el nombre de la ciudad o el pueblo. La pantalla Mostrar Mapa se girará para centrarse en la ciudad o pueblo seleccionados y marcará su ubicación.

#### Colores y texturas del mapa

Para acceder a la sección **Colores del Desktop**: Ficha *Desktop*  $\rightarrow$  *Configuración*  $\rightarrow$  *Colores.* Ajuste la configuración para cambiar la vista del tipo de *Mapa*.

| Configuración del color   | Descripción                                                                                                    |
|---------------------------|----------------------------------------------------------------------------------------------------|
| Mapa en iCN               | Controla los colores del <i>mapa</i>                                                                                                    |
|                           | Muestra:<br>• El color de la frontera del mapa<br>• El color del mapa<br>• El ancho de la frontera del mapa                                                      |
| •                         | Ajusta el ancho de la frontera del mapa                                                                                                    |
|                           | Controla la vista del mapa:<br>• Color vivo<br>• Sin color<br>• Textura sombreada                                                                                |
| Mostrar textura del globo | Controla las características geográficas que se muestran en el<br>mapa. Las características son sólo visibles si el mapa no tiene<br>color ni textura sombreada. |

#### Niveles del mapa

Para ahorrar espacio en el iCN y en la tarjeta de memoria, puede elegir los niveles del mapa que desea instalar.

Los niveles que puede elegir son:

- Puntos de interés (PDI)
- Zonas acuáticas y parques
- Acotaciones de terreno (topografía)

Para acceder a la sección **Niveles del** mapa: *ficha Desktop*  $\rightarrow$  *Configuración*  $\rightarrow$  *Niveles.* Seleccione o borre cada casilla de verificación para indicar los niveles que desea instalar para cada mapa.

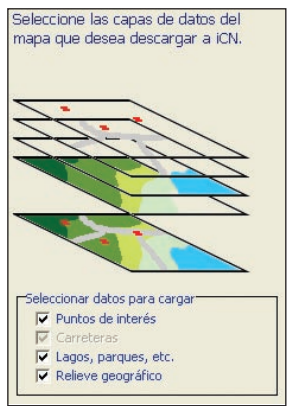

### Editor de Puntos de interés (PDI)

Puede crear Puntos de interés (PDI) personalizados mediante el Editor de PDI de dos formas:

- Creando sus propios archivos PDI o
- Usando archivos PDI compatibles descargados de Internet.

Se puede almacenar hasta un máximo de 25 archivos puntos de interés personalizados en el iCN. La lista de archivos PDI personalizados se muestra en la pantalla *Mis puntos de interés.* 

Puede configurar los puntos de interés personalizados para recibir un aviso sonoro o visual cuando se encuentre cerca de ellos en la pantalla *Seleccionar punto de interés activo*.

#### Creación de un archivo de punto de interés personalizado

1. Cree un nuevo archivo de punto de interés mediante el Editor de puntos de interés.

- En SmartST Desktop, menú **Mapa**, haga clic en **Puntos de interés**. Se abrirá la ventana *Editor de puntos de interés*.
- En la ventana *Editor de puntos de interés*, menú Archivo, haga clic en Nuevo archivo de texto.

Se abrirá la ventana Nombre de archivo de puntos de interés.

 Escriba un nombre para el archivo en la casilla Nombre de archivo y, a continuación, haga clic en Aceptar. El nombre del archivo puede contener hasta un máximo de ocho caracteres sin espacios.

- 2. Agregue un punto de interés al archivo de puntos de interés.
  - En la ventana *Editor de puntos de interés*, menú **Editar**, haga clic en **Nuevo**. Se abrirá la ventana *Editor de puntos de interés*.

| Descripción |       |        |         |        |       |                |         |
|-------------|-------|--------|---------|--------|-------|----------------|---------|
|             | Grade | s, nin | Ros, se | opindo | s Geo | ados decimales |         |
| Latitud     | 0     | \$     | 0       | \$     | 0     | \$.0 \$        | ( N C S |
| Longitud    | p     | \$     | 0       | \$     | 0     | \$.0 ¢         | FECO    |

- Escriba una descripción para el punto de interés en la casilla Descripción.
- En la ficha Grados, minutos, segundos, escriba o seleccione el grado, el minuto o el segundo de la latitud del punto de interés en las casillas Latitud.
- En la ficha Grados, minutos, segundos, escriba o seleccione el grado, el minuto o el segundo de la longitud del punto de interés en las casillas Longitud.
- Para guardar el punto de interés, haga clic en Aceptar.
- Repita el paso 2 hasta que se hayan agregado todos los puntos de interés al archivo de puntos de interés.
- 4. En el menú **Archivo**, haga clic en **Guardar**. Se guardará el archivo de puntos de interés.
- 5. Complete la siguiente sección Almacenamiento de un archivo de puntos de interés personalizados en el iCN.

## Importación de un archivo de puntos de interés personalizado

- 1. Descargue un archivo de puntos de interés de Internet y guárdelo en el ordenador.
- 2. Abra el archivo de puntos de interés mediante el Editor de puntos de interés
  - En SmartST Desktop, menú Mapa, haga clic en Puntos de interés. Se abrirá la ventana *Editor de puntos de interés*.
  - En la ventana Editor de puntos de interés, menú Archivo, haga clic en Abrir archivo de texto.
     Se abrirá el cuadro de diálogo Abrir.
  - Seleccione el archivo de puntos de interés en la unidad local o de red y, a continuación, haga clic en **Abrir**.
- 3. Complete la siguiente sección Almacenamiento de un archivo de puntos de interés personalizados en el iCN.

## Almacenamiento de un archivo de puntos de interés personalizados en el iCN

1. En SmartST Desktop, menú Mapa, haga clic en Puntos de interés. Se abrirá la ventana *Editor de puntos de interés.* 

 En la ventana Editor de puntos de interés, menú Archivo, haga clic en Guardar en el dispositivo. Se abrirá la ventana Opciones de puntos de interés.

| Activo 🖓                   |                |                            |          |
|----------------------------|----------------|----------------------------|----------|
| Aviso visua<br>Unidades    | F MARIKA (C    | Aviso sonoro 🖓<br>Imperial |          |
| Distancia                  | 900            | 0 - 2000 m                 |          |
| Nivel de<br>visibilidad de | F              | a a                        |          |
| untos de<br>nterés ono     | 1              |                            |          |
|                            | Predeterminado | Aceptar                    | Cancelar |

3. Modifique la configuración del punto de interés como sea necesario:

| Si desea                                                                                                    | Realice lo siguiente                                                                                                    |  |
|----------------------------------------------------------------------------------------------------|----------------------------------------------------------------------------------------------------|--|
| Activar el PDI                                                                                                    | Seleccione la casilla de verificación <b>Activo</b> .<br>Nota: si no activa el PDI, sólo podrá configurar<br>los ajustes <b>Nivel del visibilidad del PDI</b> y<br><b>Archivo del icono</b> .                                                                                                    |  |
| Recibir un aviso visual cuando<br>se encuentre cerca del PDI                                                                                                    | Seleccione la casilla de verificación<br>Aviso visual.                                                                                                    |  |
| Recibir un aviso sonoro cuando<br>se encuentre cerca del PDI                                                                                                    | Seleccione la casilla de verificación<br>Aviso sonoro.                                                                                                    |  |
| Modificar las unidades utilizadas para medir la distancia hasta este PDI                                                                                                    | Seleccione la opción Métrica o Imperial.                                                                                                    |  |
| Seleccionar la distancia hasta el<br>PDI a la que desea que se muestre<br>el aviso visual o a la que se<br>escuche el aviso sonoro                                          | Seleccione la distancia en el cuadro Distancia.                                                                                                    |  |
| Indicar la prioridad del PDI cuando<br>uno o varios PDI adicionales se<br>encuentran en la misma ubicación                                                                  | Mueva el control de <b>Nivel de visibilidad</b><br><b>del PDI</b> hacia la derecha o hacia la izquierda.                                                                                                    |  |
| Seleccionar un icono de tipo de<br>PDI personalizado para mostrarlo<br>en el <i>Mapa</i> (si no selecciona un<br>icono personalizado, aparecerá<br>un icono predeterminado) | Escriba la trayectoria hacia el archivo del<br>icono a utilizar para representar el tipo de PDI<br>en la casilla <b>Archivo de icono</b> o seleccione<br>el archivo del icono de la unidad local o de red<br>Haciendo clic en <b>Abri</b> r. El archivo debe ser un<br>gráfico de <i>Mapa</i> binario (.bmp) con un mínimo<br>de 6x6 píxeles y un máximo de 32x32 píxeles. |  |

- 4. Haga clic en **Aceptar** y siga las indicaciones.
  - El archivo PDI se guarda en el iCN como un tipo de PDI personalizado.
  - Si desea cambiar el nombre del archivo, edite el nombre del mismo en la casilla Nombre de archivo de la ventana Nombre de archivo de puntos de interés y, a continuación, haga clic en Aceptar.
     El nombre del archivo puede contener hasta un máximo de ocho caracteres sin espacios.

## Eliminación de un archivo de puntos de interés personalizados del iCN

1. En el menú **Mapa**, haga clic en **Puntos de interés**. Se abrirá la ventana *Editor de puntos de interés*.

- 2. En el menú Archivo, haga clic en Administrar archivos de puntos de interés. Se abrirá la ventana Administrar archivos de puntos de interés para mostrar una lista con los archivos de puntos de interés personalizados instalados en el iCN.
- Haga clic en Nombre de archivo o en Tamaño del archivo de puntos de interés para eliminarlo.
- 4. Haga clic en **Eliminar**. El archivo se borra de la lista, pero todavía no se ha eliminado.
- 5. Para seleccionar otro archivo para eliminarlo, vuelva al paso 2; en caso contrario, continúe con el paso 6.
- 6. Haga clic en **Aceptar** para aceptar los cambios. El archivo o archivos seleccionados se han eliminado.

#### Copias de seguridad

Puede guardar copias de seguridad de todas las preferencias y favoritos del iCN en el ordenador.

#### Copia de seguridad de Preferencias, Favoritos y Mi casa

- 1. En SmartST Desktop, menú Archivo, haga clic en Copia de seguridad. Aparecerá la ventana *Copia de seguridad.*
- 2. Haga clic en **Nueva copia de seguridad**. Aparecerá la ventana *Nueva copia de seguridad*.
- Haga clic en Aceptar. Se cerrará la ventana Nueva copia de seguridad. La copia de seguridad se mostrará en la lista de la ventana Copia de seguridad.
- 4. Cierre la ventana Copia de seguridad.

#### Eliminación de copias de seguridad

- 1. En SmartST Desktop, menú Archivo, haga clic en Copia de seguridad. Aparecerá la ventana *Copia de seguridad.*
- 2. Seleccione de la lista la copia de seguridad que desea eliminar.
- Haga clic en Eliminar y, a continuación, en Aceptar. La copia de seguridad se eliminará.
- 4. Cierre la ventana Copia de seguridad.

#### Restauración de una copia de seguridad

- 1. En SmartST Desktop, menú **Archivo**, haga clic en **Restaurar**. Aparecerá la ventana *Restaurar*.
- 2. Seleccione la copia de seguridad en la lista y, a continuación, haga clic en **Restaurar.** Aparecerá la ventana *Restaurar selección de archivos*.
- Seleccione o anule la selección de las casillas de verificación para indicar la parte de la copia de seguridad que se desea restaurar.
- Haga clic en Aceptar. Se cerrará la ventana Restaurar selección de archivos y se restaurará la copia de seguridad.
- 5. Cierre la ventana Restaurar.

## 23. Accesorios

Casi todos los elementos que se incluyen con el iCN se puede adquirir por separado, incluidos los kits de montaje adicionales y los adaptadores de alimentación para vehículo.

Los siguientes accesorios del iCN están también disponibles:

### Antena exterior mMCX

Necesaria para vehículos con parabrisas térmicos y para mejorar el rendimiento del GPS en las zonas con señal débil o en áreas con visibilidad escasa o limitada del cielo.

### Adaptador de potencia de CA

Cable de alimentación de corriente CA con enchufes adaptadores para las siguientes regiones:

- Europa Occidental
- Reino Unido
- Australia/Nueva Zelanda
- EE.UU./Canadá

### Auriculares

Auriculares para escuchar en privacidad las instrucciones por voz

### Mando a distancia

Las funciones de los botones son iguales a las de los botones de control del iCN excepto que el iCN no se puede encender mediante el mando a distancia.

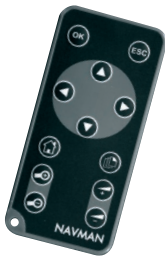

## Apéndice: tipos de calles

Nota: para Bélgica y Suiza, encontrará una lista con los tipos de calles y sus abreviaturas en tres idiomas.

| País               | Tipo de calle                                                                                              | Abreviatura                                                  |
|--------------------|----------------------------------------------------------------------------------------------------|--------------------------------------------------------------|
| Alemania           | BOULEVARD<br>CHAUSSEE<br>PLATZ<br>STRASSE                                                                  | BVD<br>CH<br>PL<br>STR                                       |
| Austria            | BOULEVARD<br>CHAUSSEE<br>PLATZ<br>STRASSE                                                                  | BVD<br>c.<br>PL<br>STR                                       |
| Bélgica (alemán)   | CHAUSSEE<br>PLATZ<br>STRASSE                                                                               | CH<br>PL<br>STR                                              |
| Bélgica (francés)  | AVENUE<br>BOULEVARD<br>CHAUSSÉE<br>IMPASSE<br>MONT<br>MONTAGNE<br>PLACE<br>ROUTE NATIONAL<br>RUE<br>SQUARE | AVE<br>BVD<br>CH<br>IMP<br>MT<br>PL<br>RTE<br>RN<br>R.<br>SQ |
| Bélgica (holandés) | BAAN<br>BERG<br>DREEF<br>LAAN<br>MARKT<br>PARK<br>PLEIN<br>SQUARE<br>STEENWEG<br>STEANT                    | BN<br>BG<br>DR<br>LN<br>MKT<br>PK<br>PK<br>SQ<br>STWG<br>STR |
| España             | AVENIDA<br>CALLE<br>CALLEJÓN<br>CAMINO<br>CARRETERA<br>GLORIETA<br>PASEO<br>PLAZA<br>RAMBLA<br>RONDA       | AVE<br>G/<br>CJ<br>CM<br>CR<br>G<br>P.O<br>P.<br>RBLA<br>RD  |
| Finlandia          | GATAN<br>GATE<br>GATA<br>VÄGEN<br>VÄG                                                                      | GT<br>GT<br>GT<br>V.<br>V.                                   |

| País       | Tipo de calle                                                                                                    | Abreviatura                                                                                                    |
|------------|----------------------------------------------------------------------------------------------------|----------------------------------------------------------------------------------------------------|
| Francia    | ALLEE<br>AVENUE<br>BOULEVARD<br>CHAUSSÉE<br>DOMAINE<br>FAUBOURG<br>IMPASSE<br>MONT<br>MONTAGNE<br>PASSAGE<br>PLACE<br>QUARTIER<br>ROND-POINT<br>ROUTE<br>ROUTE NATIONALE<br>RUE<br>SQUARE<br>TRAVERSE | ALL<br>AVE<br>BVH<br>DOM<br>FGP<br>MT<br>PAS<br>PL<br>QVT<br>RTE<br>RN<br>R.<br>SQ<br>TRA                                                        |
| Irlanda    | AVENUE<br>BOULEVARD<br>CENTRE<br>CRESCENT<br>PLACE<br>ROAD<br>ROUTE<br>SQUARE<br>STREET<br>YARD                                                                                                    | AVE<br>BVD<br>CCR<br>PL<br>RD<br>E<br>S<br>S<br>F<br>D<br>S<br>F<br>D                                                                            |
| Italia     | CONTRADA<br>CORSO<br>FRAZIONE<br>LARGO<br>PIAZZA<br>PIAZZALE<br>STRADA STATALE<br>SUPERSTRADA<br>VIA<br>VIALE                                                                                         | C.DA<br>C.SO<br>FR<br>LGO<br>PZA<br>P.LE<br>SS<br>SS<br>V.<br>V.                                                                                 |
| Luxemburgo | ALLÉE<br>AVENUE<br>BOULEVARD<br>CHAUSSÉE<br>DOMAINE<br>FAUBOURG<br>IMPASSE<br>MONT<br>MONTAGNE<br>PASSAGE<br>PLACE<br>QUARTIER<br>ROND-POINT<br>ROUTE<br>ROUTE NATIONALE<br>RUE<br>SQUARE<br>TRAVERSE | ALL<br>AVE<br>BVH<br>COM<br>FGP<br>MT<br>MT<br>PAS<br>PL<br>QV<br>RTE<br>RN<br>RS<br>RIE<br>RN<br>RS<br>RIE<br>RN<br>RS<br>RIE<br>RN<br>RS<br>RA |
| Noruega    | GATA<br>GATE<br>PLASSEN<br>VEGEN<br>VEI                                                                                                    | GT<br>GT<br>PL<br>V.<br>V.                                                                                                    |

| País             | Tipo de calle                                                                                                    | Abreviatura                                                                                                    |
|------------------|----------------------------------------------------------------------------------------------------|----------------------------------------------------------------------------------------------------|
| Países Bajos     | BOULEVARD<br>DIJK<br>DWARSSTRAAT<br>DWARSWEG<br>GRACHT<br>KANAAL<br>LAAN<br>LEANE<br>LOANE<br>PARK<br>PLANTSOEN<br>PLEIN<br>SINGEL<br>STRAAT<br>STRAAT<br>STRAATWEG<br>WEG | BVD<br>DK<br>DWWG<br>GR<br>KAD<br>LN<br>LN<br>LN<br>PK<br>PLN<br>SNGL<br>STR<br>STR<br>STR<br>STR<br>STR<br>WG |
| Portugal         | AVENIDA<br>BAIRRO<br>CALÇADA<br>CAMÎNHO<br>ESTRADA<br>LARGO<br>LARGUINHO<br>PRAÇA<br>QUARTO<br>QUARTA<br>QUINTA<br>RUA<br>SÃO<br>SANTA<br>SANTO                            | AVE<br>BA<br>CC<br>CAM<br>EST<br>LGO<br>LARG<br>PR<br>QT<br>QU<br>R.<br>S.<br>S.<br>S.                         |
| Reino Unido      | AVENUE<br>BOULEVARD<br>CENTRE<br>CRESCENT                                                                                                    | AVE<br>BVD<br>CTR<br>CR                                                                                        |
| Suiza (alemán)   | BOULEVARD<br>CHAUSSEE<br>PLATZ<br>STRASSE                                                                                                    | BVD<br>CH<br>PL<br>STR                                                                                         |
| Suiza (francés)  | AVENUE<br>CHAUSSÉE<br>IMPASSE<br>MONTAGNE<br>PLACE<br>QUARTIER<br>ROUTE<br>ROUTE NATIONAL<br>RUE<br>SQUARE                                                                 | AVE<br>CH<br>IMP<br>MT<br>PL<br>QU<br>RTE<br>RN<br>R.<br>SQ                                                    |
| Suiza (italiano) | CONTRADA<br>CORSO<br>FRAZIONE<br>LARGO<br>PIAZZA<br>PIAZZALE<br>VIA<br>VIALE                                                                                               | C.DA<br>C.SO<br>FR<br>LGO<br>P.ZA<br>P.LE<br>V.<br>VL                                                          |

## Información de soporte

#### Soporte para Australia:

Navman Australia Pty. Ltd PO Box 479 Gladesville NSW 2111 Australia

pcnsupport.aus@navman.com www.navman.com

#### Soporte para Nueva Zelanda:

Navman NZ Ltd PO Box. 68-155 Newton Auckland Nueva Zelanda

pcnsupport.nz@navman.com www.navman.com

#### Soporte para Europa:

Navman Europe Limited 4G Gatwick House Peeks Brook Lane Horley, Surrey RH6 9ST Reino Unido

Soporte: www.navman-europe.com/support.php www.navman-europe.com

#### Soporte para EE.UU. y Canadá:

Navman USA Limited 27142 Burbank Foothill Ranch, CA 92610 EE.UU.

Teléfono: 866-9-NAVMAN support@navmanusa.com www.navmanusa.com

NAVMAN NO SE HACE RESPONSABLE DEL USO INDEBIDO DE ESTE PRODUCTO EN CASO DE ACCIDENTES, DAÑOS O INFRACCIÓN DE LA LEGISLACIÓN.

## Conformidad

Este dispositivo está en conformidad con la sección 15 de las Reglas FCC. Su utilización está sujeta a las dos condiciones siguientes: (1) este dispositivo no podrá causar interferencias perjudiciales y (2) este dispositivo debe aceptar cualquier interferencia que reciba, incluidas las interferencias que pudiesen causar un funcionamiento no deseado.

## Copyright

© 2005 Navman NZ Limited. Navman es una marca registrada de Navman NZ Limited. Reservados todos los derechos.

SmartST, Drive-Away y Back-On-Track son marcas registradas de Navman NZ Limited. Reservados todos los derechos.

Microsoft Windows 98 SE, ME, 2000 o XP SP1, Microsoft ActiveSync e Internet Explorer son marcas registradas de Microsoft Corporation. Reservados todos los derechos.

Adobe Reader es una marca registrada de Adobe Systems Incorporated. Reservados todos los derechos.

El resto de las marcas comerciales y registradas son propiedad de sus respectivos propietarios. Publicada en Nueva Zelanda.

MN000413B

## Notas

MN000413B